## MyHOME\_Up L'évolution de la domotique

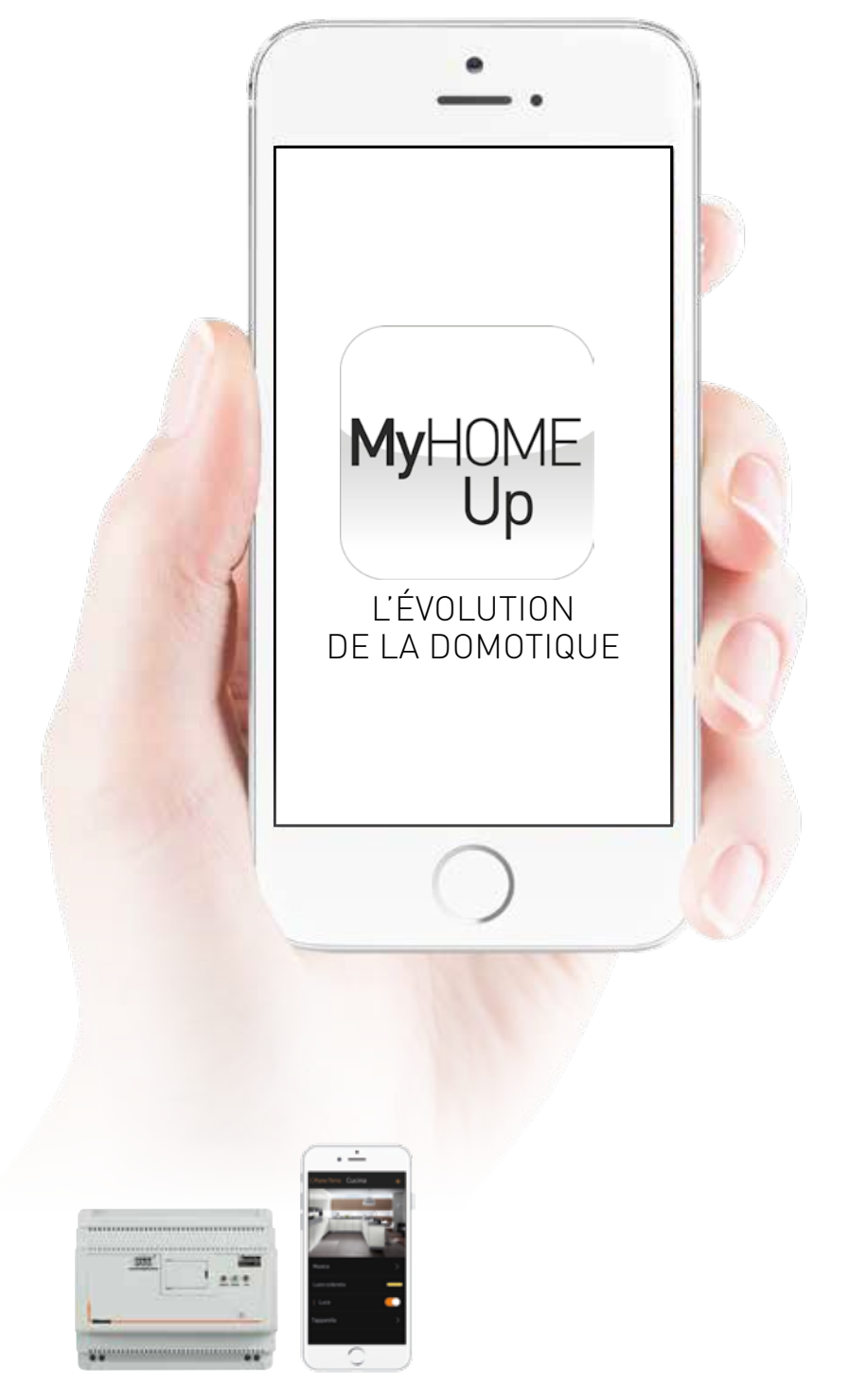

### GUIDE DE CONCEPTION ET D'INSTALLATION

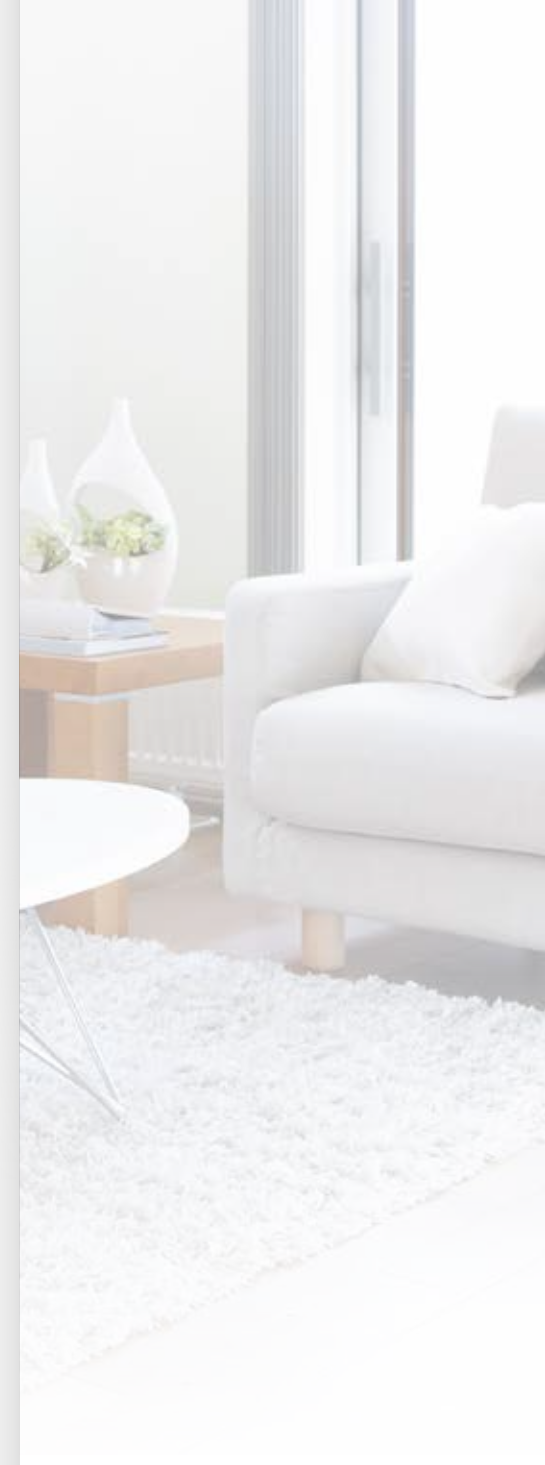

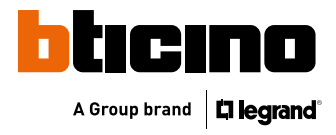

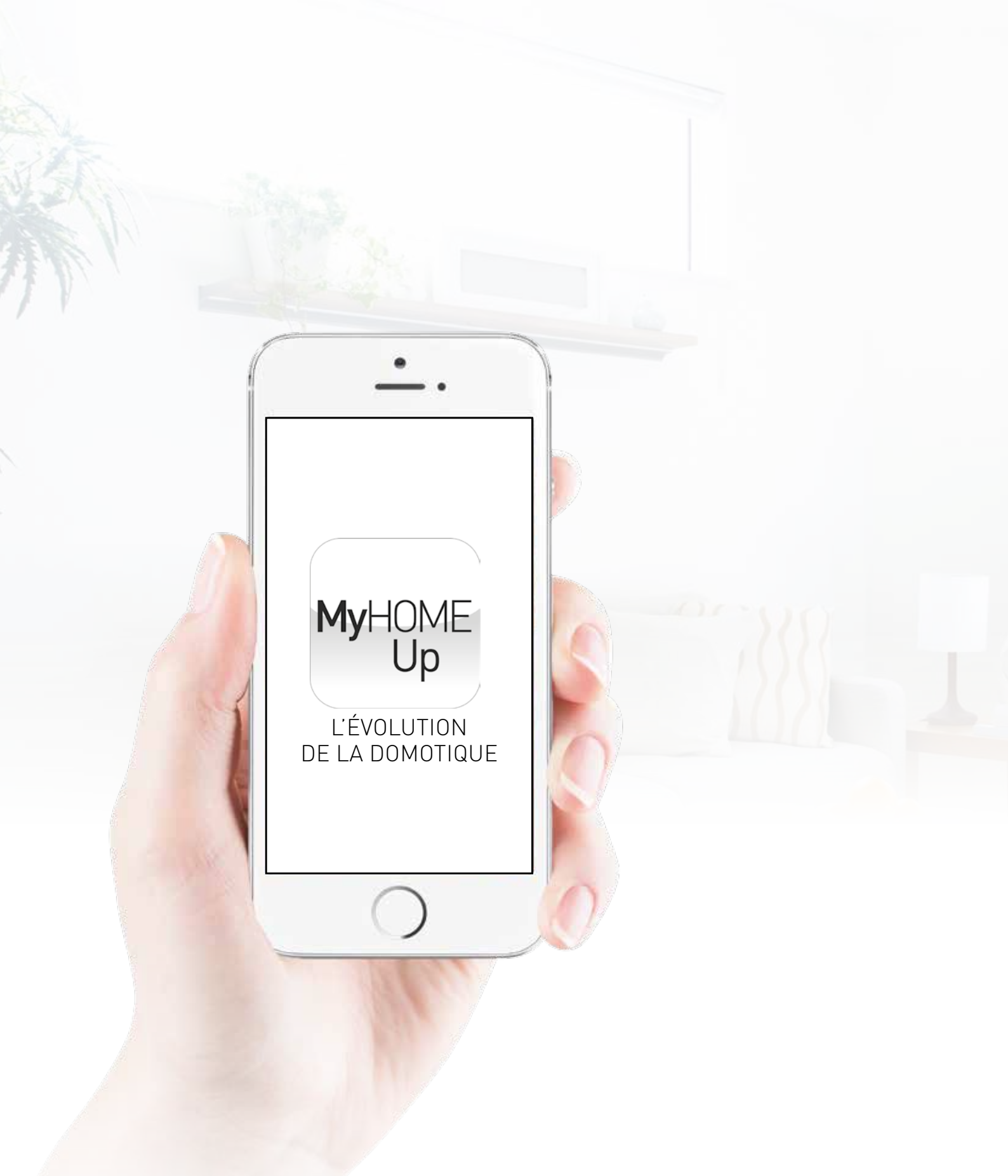

Eliot (Electricity – Internet of Things) est le nom du programme BTicino qui se cache derrière le développement de tous les appareils ou systèmes connectés à un service Cloud et sont utilisables ou consultables en permanence localement ou à distance. Ils apportent ainsi une valeur ajoutée aux utilisateurs en termes de fonctionnalité, d'utilisation et d'interaction avec l'environnement. Plus d'info sur www.bticino.be

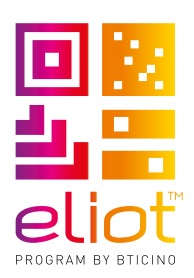

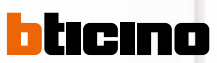

### INDEX

| La  | do   | motique pour l'installateur et l'utilisateur final      | . 2 |
|-----|------|---------------------------------------------------------|-----|
| Règ | Jle  | s d'installation                                        | . 4 |
| For | ict  | ions sur le BUS 2-fils                                  |     |
|     | -    | Éclairage et volets roulants                            | . 6 |
|     | -    | Climatisation                                           | 10  |
|     | -    | Visualisation de la consommation énergétique            | 11  |
| For | ict  | ions dans l'application                                 |     |
|     | -    | Éclairage                                               | 12  |
|     | -    | Ampoules intelligentes                                  | 12  |
|     | -    | Volets roulants                                         | 13  |
|     | -    | Commande générale de l'éclairage et des volets roulants | 13  |
|     | -    | Prise de courant commutée                               | 13  |
|     | -    | Climatisation                                           | 14  |
|     | -    | Visualisation de la consommation énergétique            | 14  |
|     | -    | Diffusion sonore Nuvo et Sonos                          | 15  |
|     | -    | Smart TV                                                | 15  |
|     | -    | Favoris                                                 | 16  |
|     | -    | Scénarios                                               | 18  |
|     | -    | Contrôle à distance                                     | 19  |
| Tab | lea  | au de choix                                             | 20  |
| Cor | nce  | eption de l'installation                                | 22  |
| Les | tr   | ois profils de l'application                            | 24  |
| De  | l'ir | nstallateur à l'utilisateur                             | 25  |
|     | -    | Installateur                                            | 26  |
|     | -    | Administrateur                                          | 29  |
|     | -    | Utilisateur                                             | 31  |
| Kit | de   | démarrage et armoire précâblée                          | 34  |

1

## MyHOME\_Up L'ÉVOLUTION DE LA DOMOTIQUE

### La domotique pour l'installateur et l'utilisateur final

Une application unique pour l'association aisée des appareils et la commande de toutes les fonctions dans le système domotique MyHOME\_Up.

MyHOME\_Up est la nouvelle solution en matière de domotique intelligente qui ne nécessite plus aucune programmation. La configuration de tous les appareils ne se fait plus à l'aide d'un logiciel, mais d'une application intuitive grâce à laquelle la mise en service du système domotique se révèle un vrai jeu d'enfant.

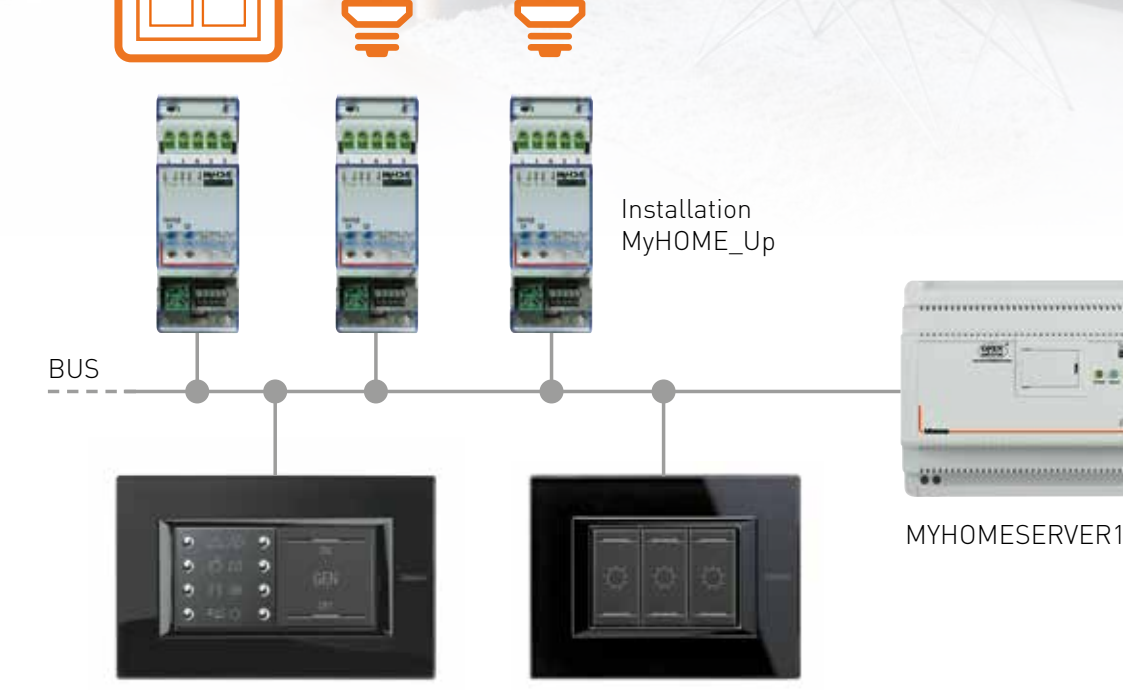

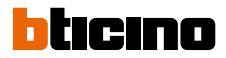

#### Le montage de MyHOME\_Up est facile :

D'une part, le système recourt pour le raccordement de tous les appareils à une technologie BUS fiable qui fait ses preuves depuis plus de 15 ans. D'autre part, il fait appel à l'application innovante « MyHOME\_Up » disponible tant pour tablettes que pour smartphones, sous Android et iOS.

#### À l'aide de cette application performante :

- L'installateur peut associer tous les appareils entre eux et mettre le système domotique en service.
- L'utilisateur final gère l'installation où qu'il soit dans le monde et compose lui-même ses propres scénarios.

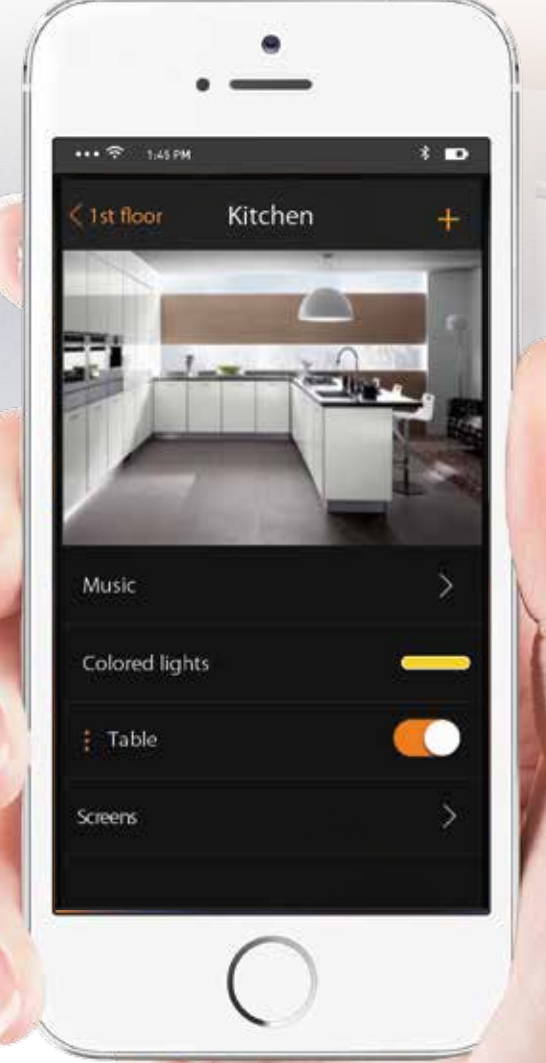

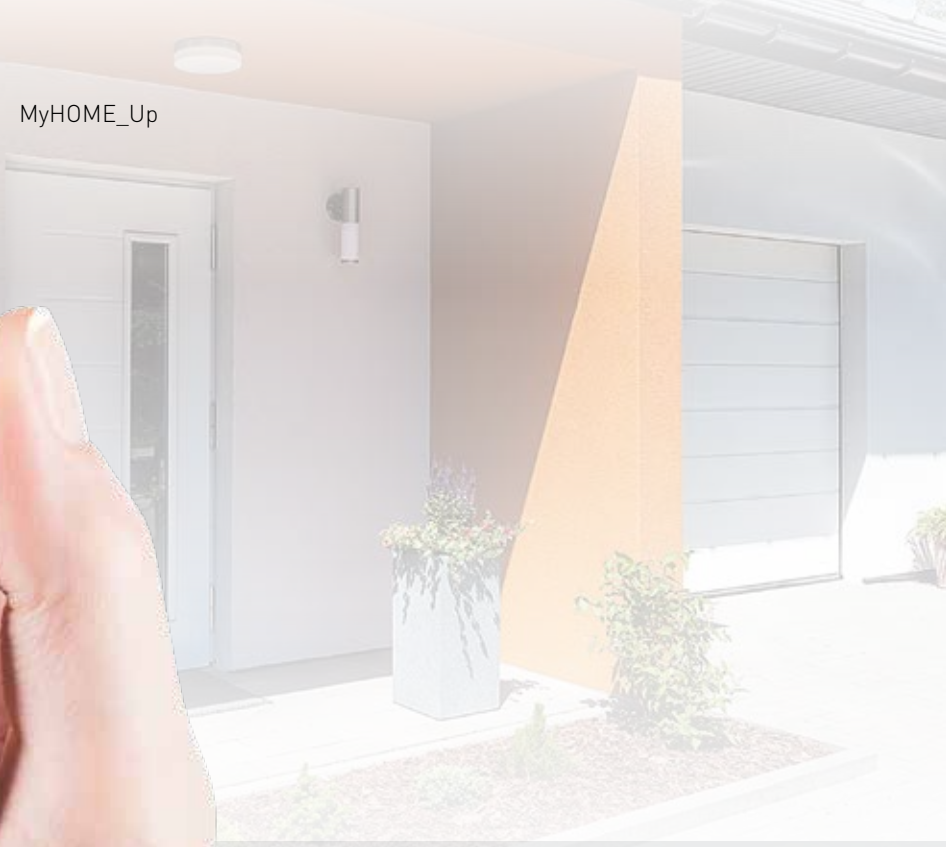

#### MyHOME\_Up s'intègre aux solutions tierces

La passerelle est en mesure de communiquer avec des solutions tierces connectées au réseau, telles que :

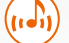

des solutions audio (Nuvo et Sonos)

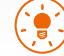

des lampes intelligentes (Philips Hue et LiFX)

des smart TV (Samsung et LG)

3

### CONSIGNES

pour l'installation du système domotique MyHOME\_Up

## Caractéristiques relatives au câblage de MyHOME\_Up

Les consommateurs (éclairage, volets roulants, etc.) sont raccordés sur les actionneurs, généralement placés dans le tableau électrique au niveau des disjoncteurs et des différentiels. Tous les appareils du système domotique MyHOME\_Up sont raccordés à un BUS de 27 Vdc. Toutes les communications de données entre les appareils (marche/arrêt, niveau de variation, ouverture/ fermeture, etc.) s'effectuent par le biais de ce BUS.

EXEMPLE DU RACCORDEMENT D'UN POINT LUMINEUX

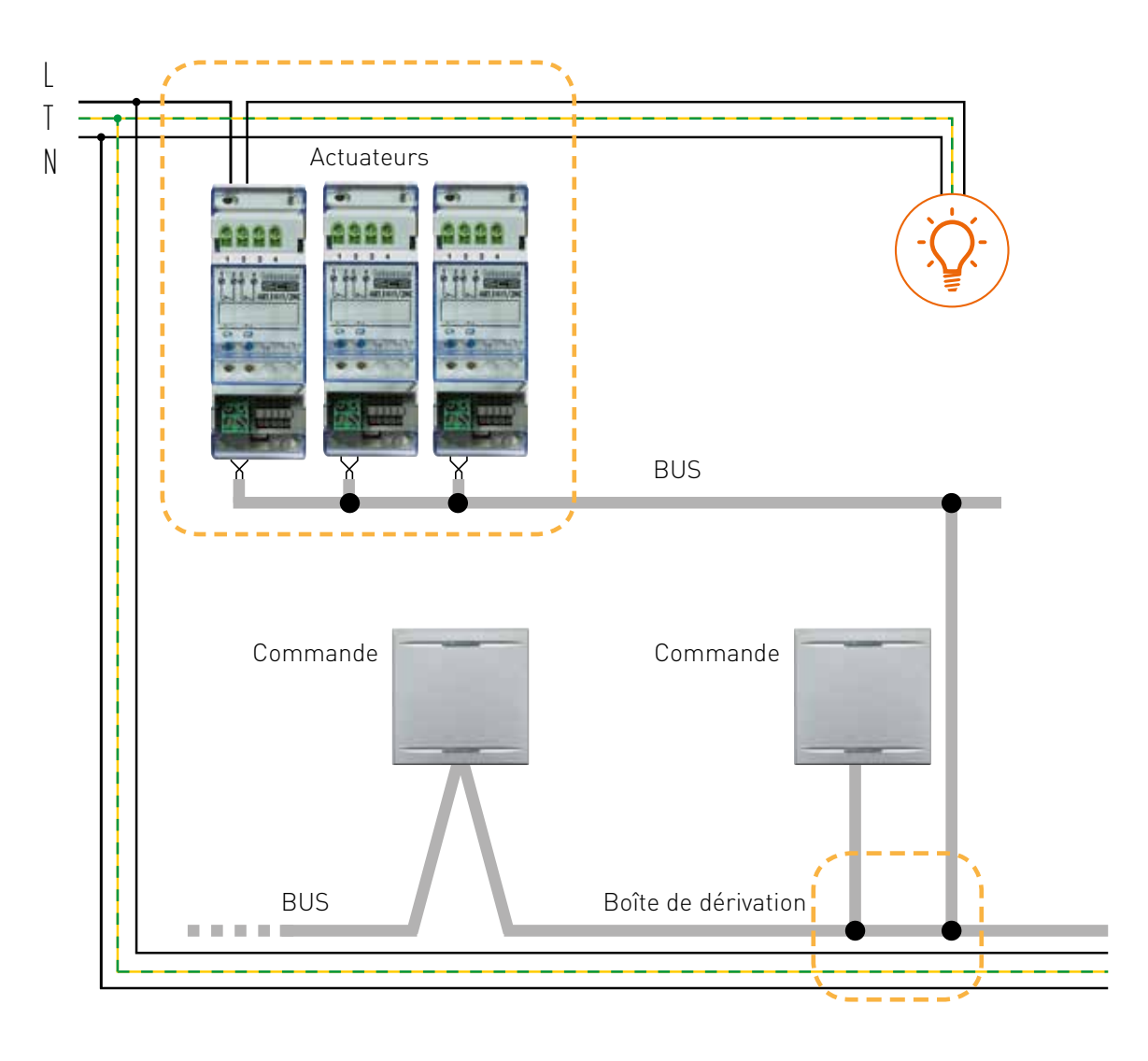

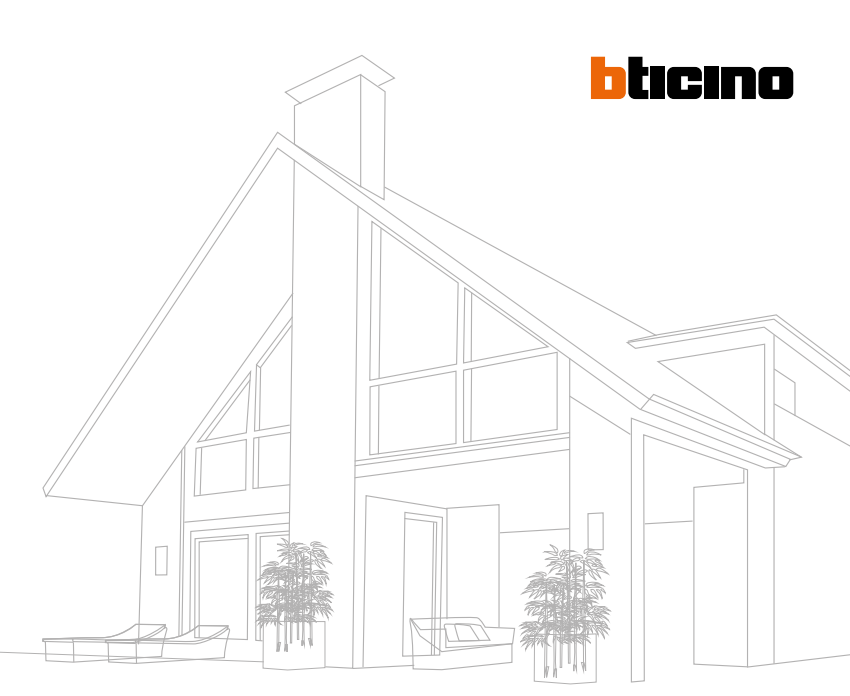

#### Structure du câblage

Il existe différentes possibilités pour raccorder tous les appareils du BUS, à savoir :

- D'appareil à appareil
- En étoile
- Une combinaison des deux configurations précitées

La typologie du BUS offre une grande flexibilité en matière de connexion de tous les appareils. En principe, l'installateur est libre de choisir la structure. Seule la mise en place de boucles fermées est interdite. Le câble BUS est isolé jusqu'à 750V, ce qui signifie qu'il peut être tiré dans des tuyaux existants à côté d'un circuit de 230 Vac. Cette alternative peut parfois être intéressante en cas de rénovations. Il est toutefois conseillé de toujours prévoir un câble BUS distinct, séparé du réseau 230 Vac.

Le câble est disponible en différentes versions, à savoir :

- En rouleaux de 200 m (réf. 336904)
- En rouleaux flexibles de 100 m (réf. L4669FB)

Si un autre type de câble est utilisé pour un système domotique, BTicino ne peut garantir le bon fonctionnement de l'installation.

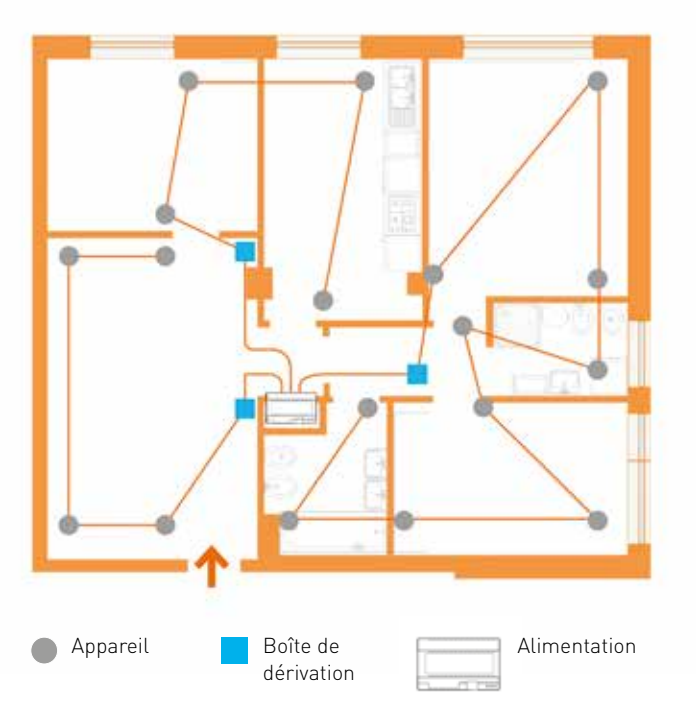

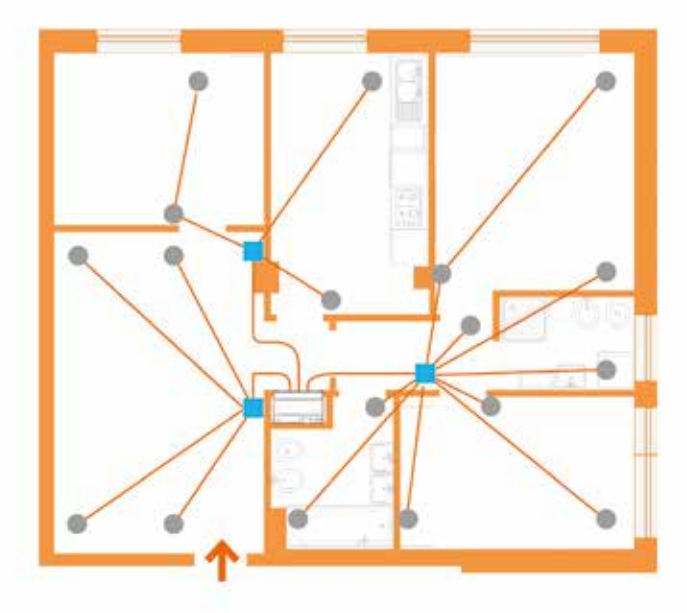

### FONCTIONS SUR LE BUS 2-FILS

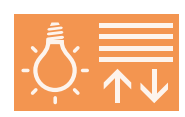

#### Commande pour L' ÉCLAIRAGE ET LES VOLETS ROULANTS

MYHOMESERVER1 adresse automatiquement tous les actionneurs dès que l'installation est mise sous tension. Si les actionneurs disposaient déjà d'une configuration (par le biais de MyHOME\_Suite), celle-ci est alors simplement reprise.

Le nombre maximal de circuits s'élève à 175. Toutes les commandes peuvent être associées à l'actionneur/ les actionneurs en question par le biais de l'application. Cette méthode de travail est extrêmement simple. Après l'association de tous les circuits, l'installateur peut également créer des groupes et des commandes générales pour l'éclairage ou les volets roulants

#### Possibilités :

- Commutation et variation de l'éclairage
- Ouverture, fermeture et positionnement (par ex. 50 %) des volets roulants
- Commutation des circuits par le biais de la détection de mouvement ou par l'entrée d'un contact (à l'aide d'une interface de contact)

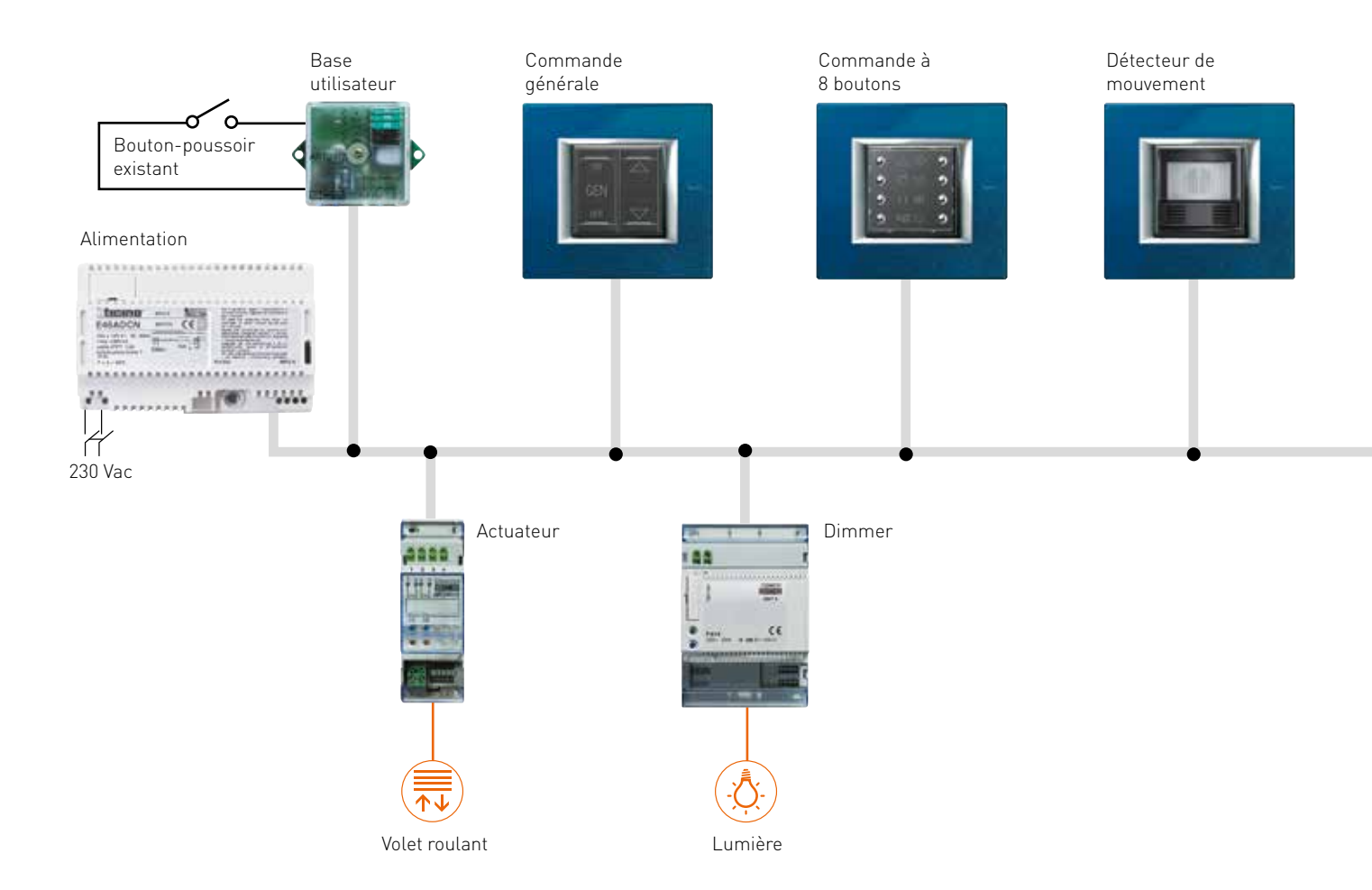

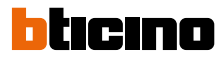

#### **Règles d'installation**

#### Raccordement de tous les appareils : BUS

Distance maximale entre le point d'alimentation et l'appareil le plus éloigné : 250 m

Longueur totale maximale du BUS : 500 m

#### Choix de l'alimentation :

réf. E49 (2 DIN) ou réf. E46ADCN (8 DIN) C'est la consommation du BUS qui définit le type d'alimentation. Si la consommation est inférieure à 600 mA, on peut utiliser l'alimentation E49. Dans le cas d'une charge allant jusqu'à 1200 mA, on opte alors pour la E46EDCN. La E49 présente l'avantage de ne prendre que deux modules DIN contre 8 pour l'E46EDCN. Choix des produits : Voir tableau comparatif p. 20-21

Association de tous les appareils et définition des fonctions : MYHOMESERVER1 et l'application MyHOME\_Up

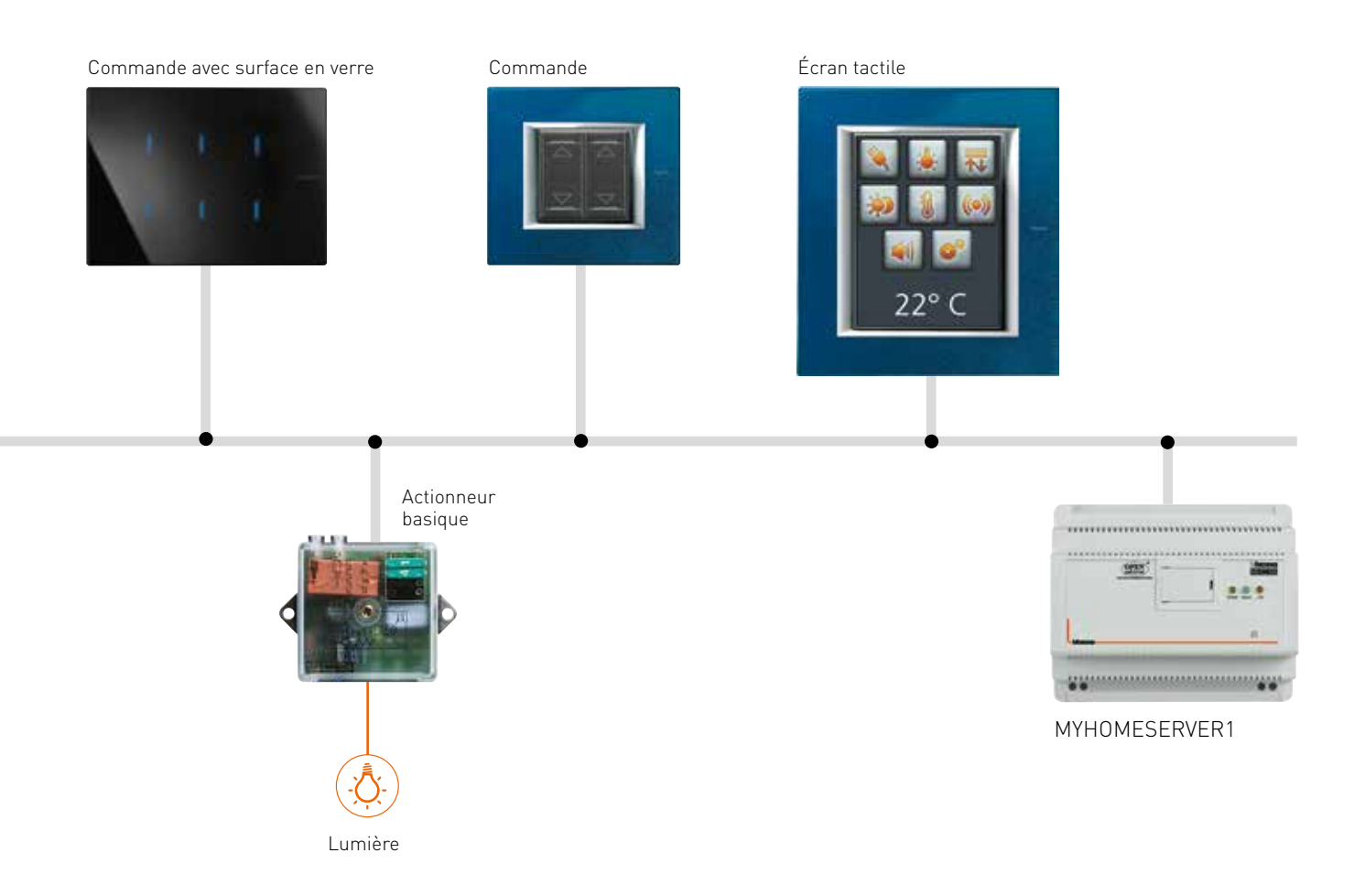

### FONCTIONS SUR LE BUS 2-FILS

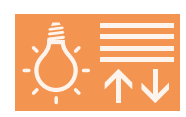

#### Commande pour L' ÉCLAIRAGE ET LES VOLETS ROULANTS

#### Extension du BUS : F422 (2 DIN)

Si une installation comprend plus de 500 mètres de câble de BUS ou si la consommation sur le BUS est supérieure à 1 200 mA, un deuxième BUS peut être apparié par le biais d'une séparation galvanique F422. (modalité 0 = non configuré). L'interface est automatiquement configurée via MYHOMESERVER1 lors du démarrage du système.

Le BUS peut être étendu à l'aide de 4 séparations F422 au maximum. Une alimentation doit être à nouveau placée après chaque séparation F422.

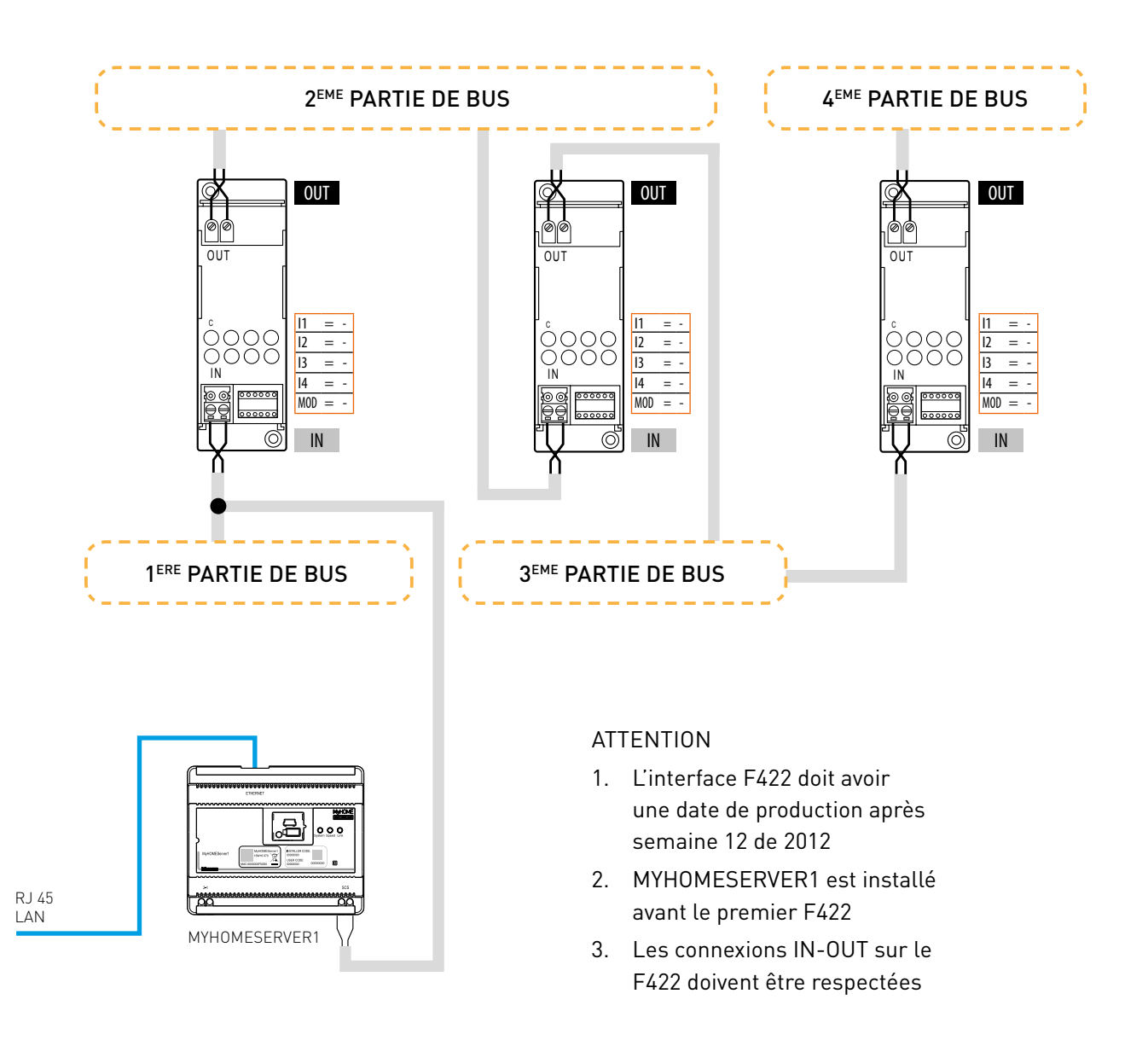

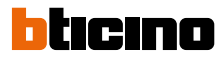

Afin d'apparier le BUS MyHOME\_Up à la diffusion sonore MyHOME ou au BUS de vidéophonie, une séparation galvanique F422 doit également être utilisée avec la modalité « 0 ».

Un configurateur doit être placé sur le port de configuration i4, p.ex. Numéro 1 (réf. 3501/1).

Une fois que les deux BUS sont appariés, la diffusion sonore MyHOME peut être commandée depuis l'application. Celle-ci n'effectue aucun scanning automatique du BUS de diffusion sonore. Si un amplificateur est ajouté à l'application pour une pièce déterminée, l'application en demandera l'adresse.

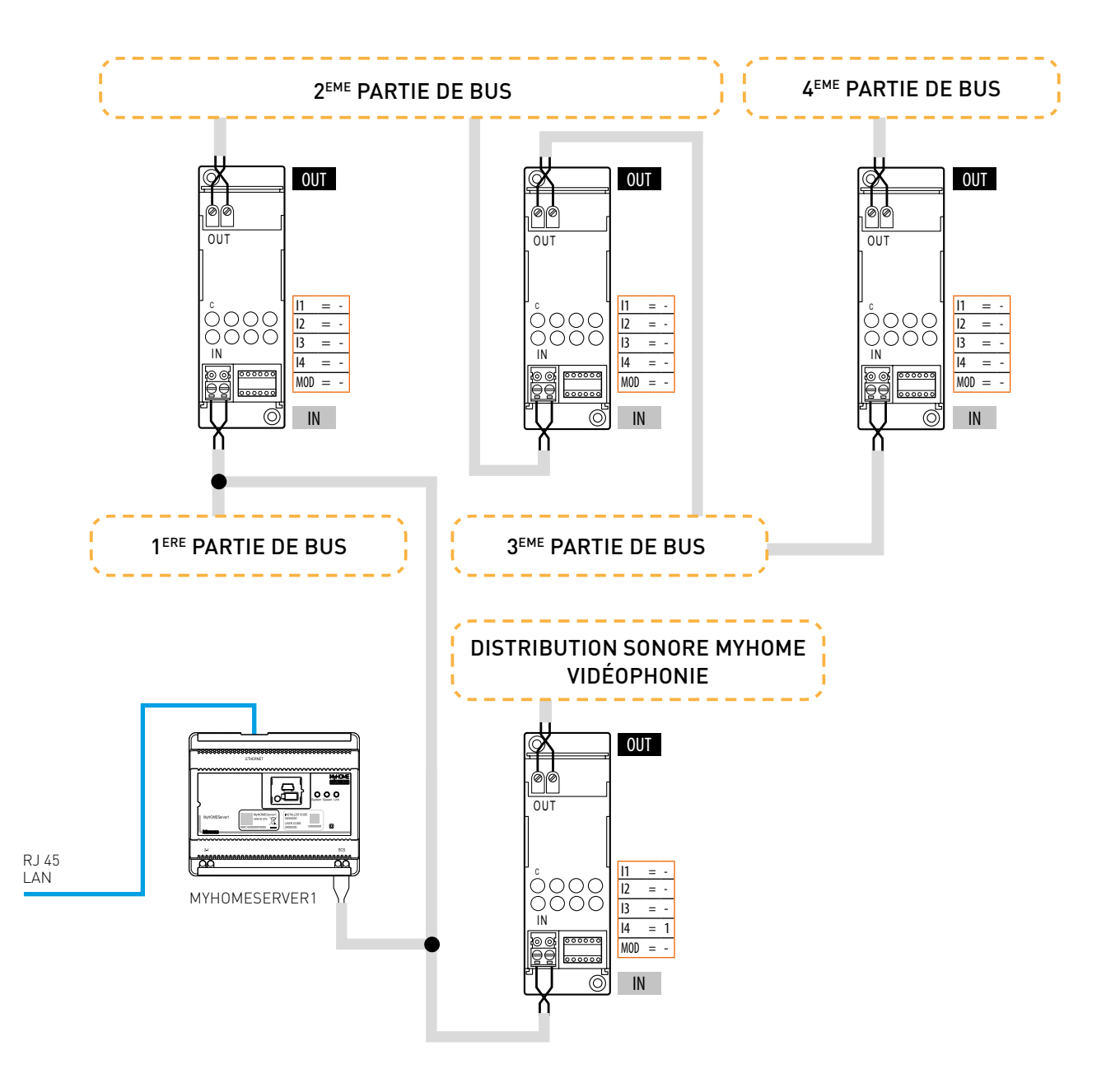

### FONCTIONS SUR LE BUS 2-FILS

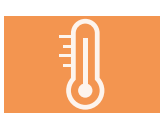

Contrôle de la CLIMATISATION

### Le contrôle de la climatisation comporte deux éléments importants :

- une sonde H/LN4691
- des actionneurs pour la commutation des vannes électroniques

#### Possibilités :

- Mesure et contrôle de la température dans chaque pièce
- Élaboration de profils temporels à l'aide des scénarios dans l'application
- Visualisation de la température dans chaque pièce à l'aide de l'application

#### Configuration de tous les appareils :

Logiciel MyHOME\_Suite

Pour adresser les capteurs et les actionneurs, l'installateur se sert d'abord du logiciel universel MyHOME\_Suite. Il utilise ensuite ces adresses au niveau de la configuration de l'application. Lors de la création d'un thermostat, l'application demande systématiquement l'adresse de la zone concernée.

### Règles d'installation

Identiques a celles de l'éclairage et des volets roulant

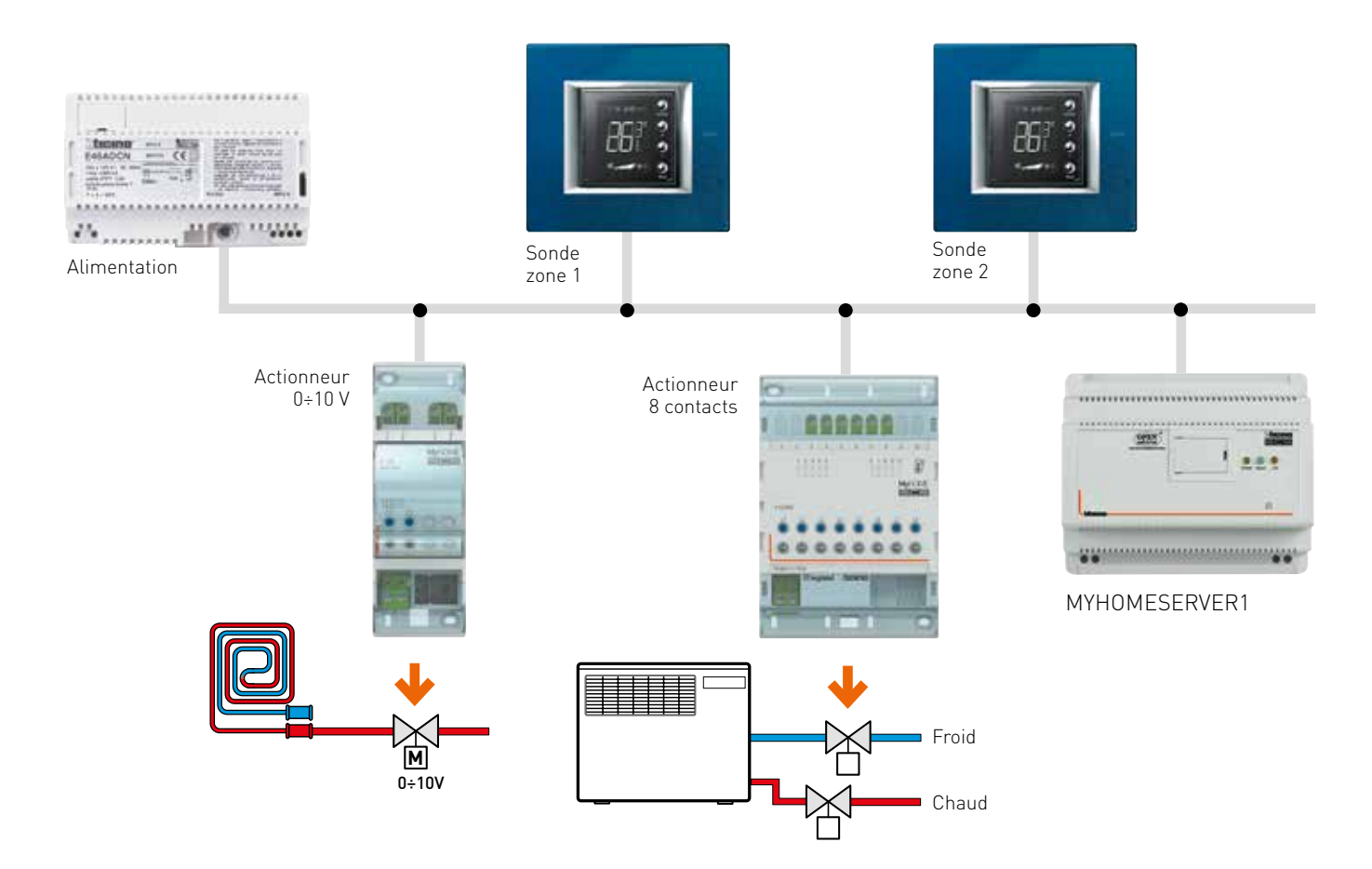

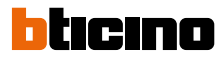

11

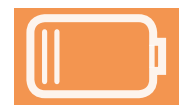

#### Mesure et visualisation de la CONSOMMATION OU DE LA PRODUCTION ÉNERGÉTIQUE

MyHOME\_Up peut mesurer et visualiser la consommation de 255 circuits électriques au maximum.

#### Possibilités

- La valeur de la consommation ou de la production énergétique est visualisée à l'aide d'un écran tactile ou de l'application MyHOME\_Up.
- La valeur de la consommation peut être utilisée comme condition de démarrage de scénario dans l'application.
- Pour adresser les compteurs énergétiques, l'installateur se sert d'abord du logiciel universel MyHOME\_Suite. Il utilise ensuite ces adresses dans la configuration de l'application.

Lors de la création d'une mesure d'énergie, l'application demande systématiquement l'adresse du compteur énergétique en question.

#### Configuration de tous les appareils :

Logiciel MyHOME\_Suite

#### **Règles d'installation**

Panneaux solaires

Identiques à celles de l'éclairage et des volets roulan

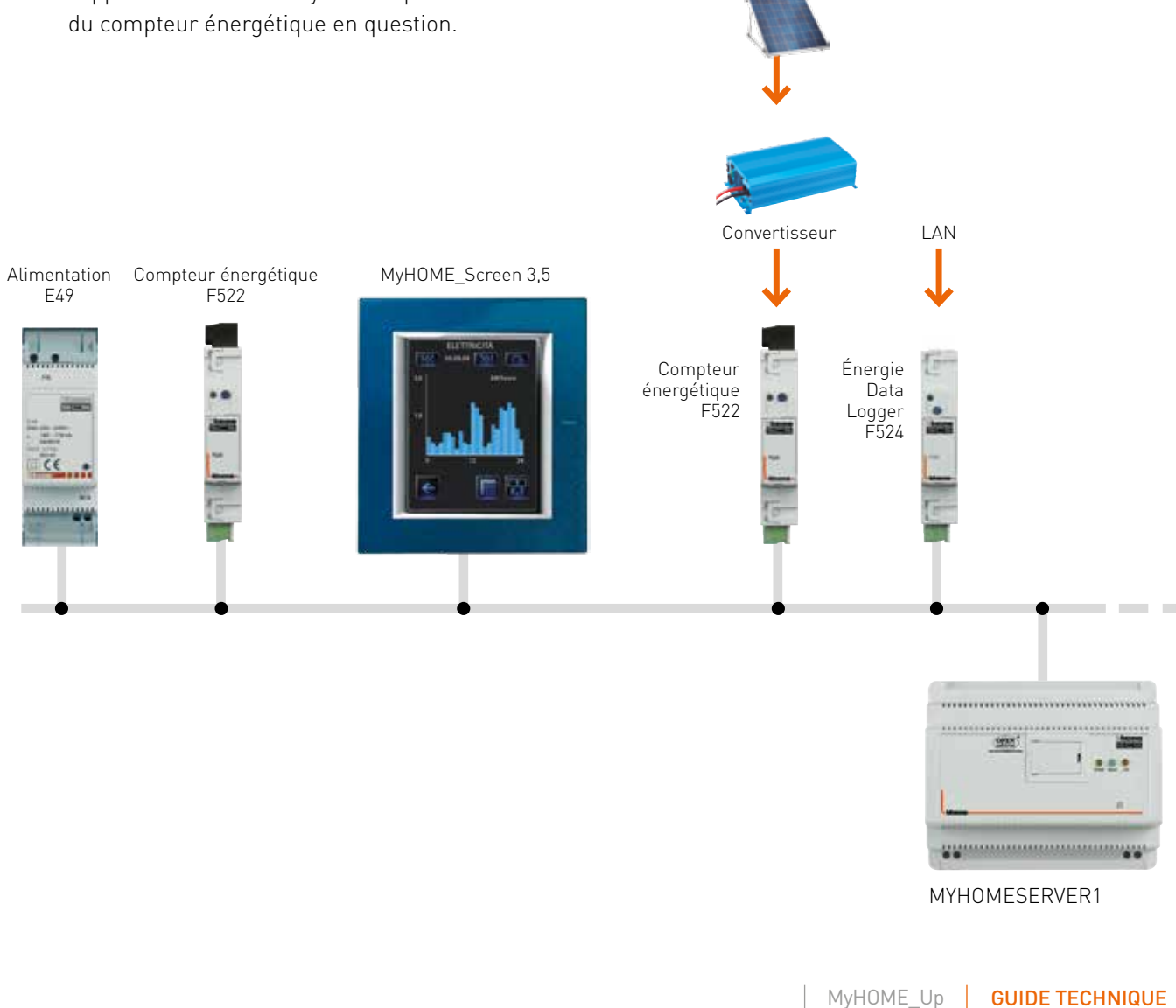

### FONCTIONS DANS L'APPLICATION

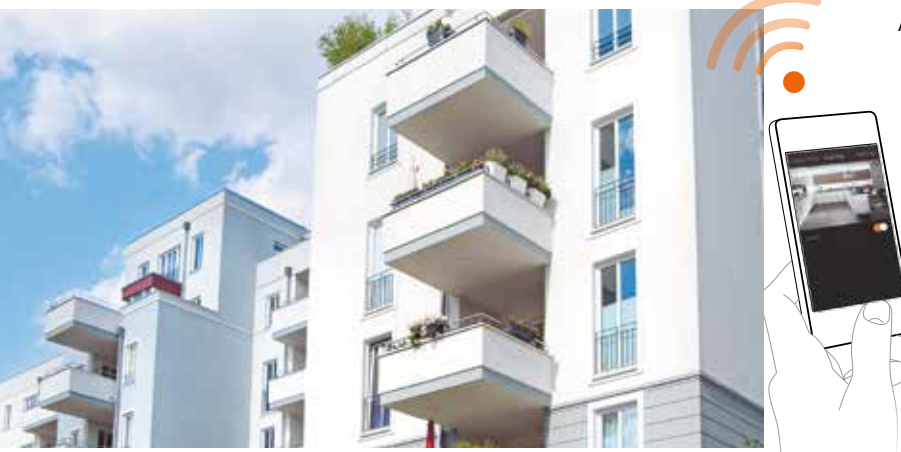

Après l'appariement de tous les appareils, l'installation MyHOME\_Up est prête pour l'utilisateur final. Tous les réglages qui ont été effectués par l'installateur

sont sauvegardés dans la passerelle MYHOMESERVER1.

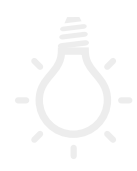

#### Commande de l'éclairage

L'application permet de commuter l'éclairage ou d'en régler l'intensité.

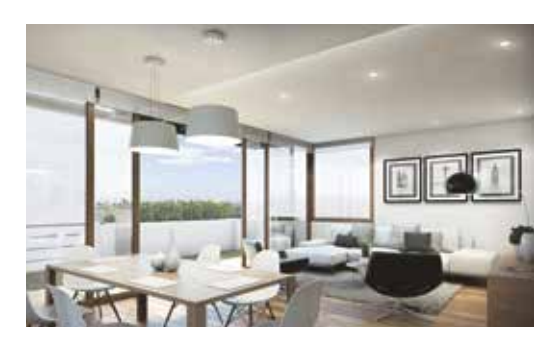

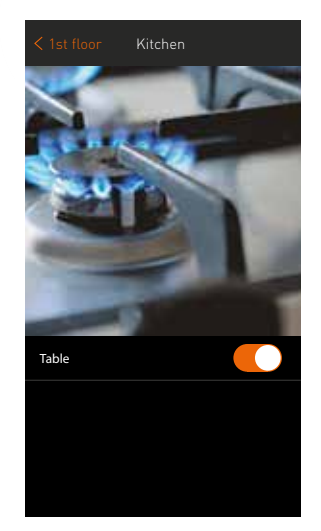

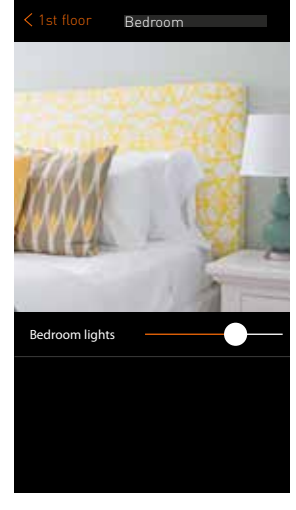

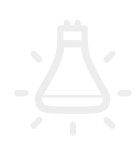

#### Déterminez la couleur de vos lampes intelligentes

MyHOME\_Up s'intègre sans problème aux commandes RGB de solutions tierces telles que Philips Hue, LiFX et Entec (DMX). Un réglage définit le niveau d'intensité et un autre la couleur.

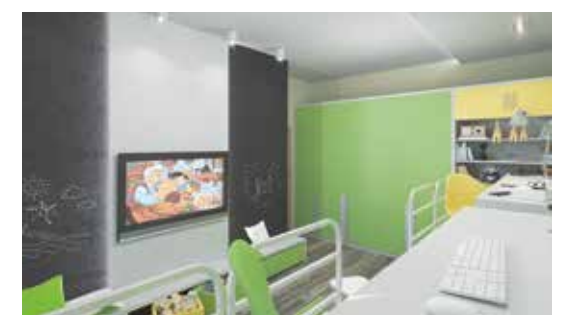

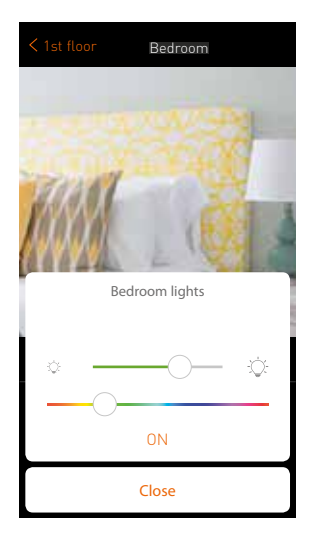

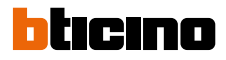

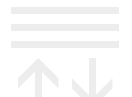

#### Commande des volets roulants

Les actionneurs standards (par ex. réf. F411/4) permettent de lever et baisser les volets roulants. Ceux-ci peuvent être réglés sur une position précise (par ex. 50 %) à l'aide d'un actionneur spécifique (réf. F401).

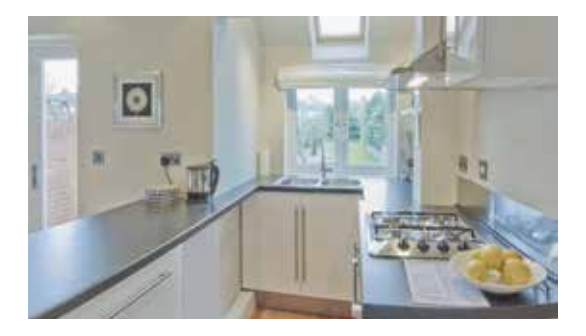

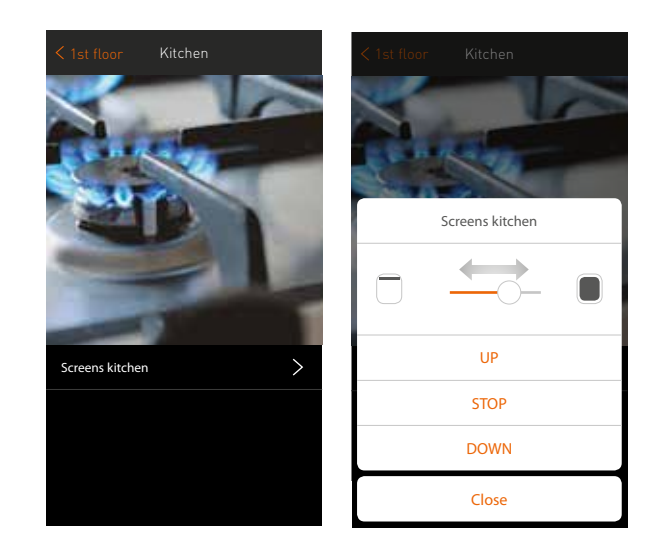

#### Commandes générales de groupes

La section « plus » située en bas de l'application donne accès à l'activation simultanée de toutes les lumières (MARCHE/ARRÊT) ou de tous les volets roulants (LEVÉ/BAISSÉ).

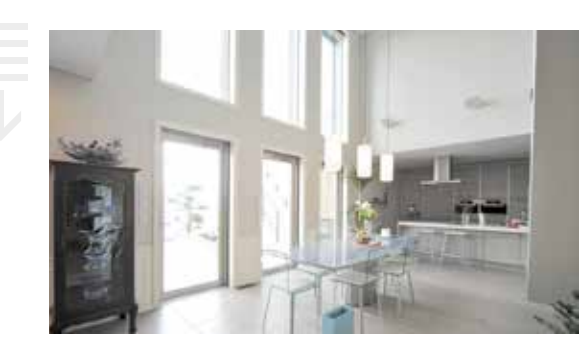

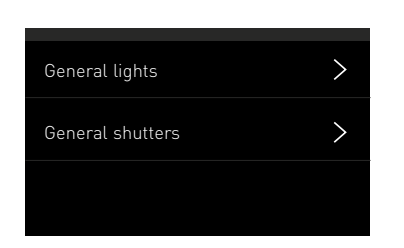

## .0

#### Prises de courant commutées

L'application permet de gérer toutes les prises de courant commutées qui sont utilisées pour différentes applications, par ex. déconnecter la prise de la cafetière.

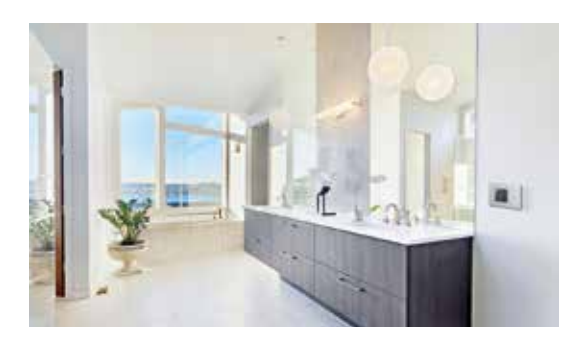

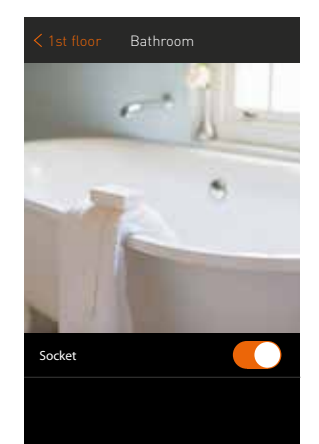

Activation d'une prise de courant commutée

MyHOME\_Up

### FONCTIONS DANS L'APPLICATION

### Climatisation

La température s'affiche dans chaque zone. Il est en outre possible de définir manuellement une nouvelle température souhaitée. Lorsqu'un fancoil est utilisé dans la zone, la vitesse du ventilateur est également réglable

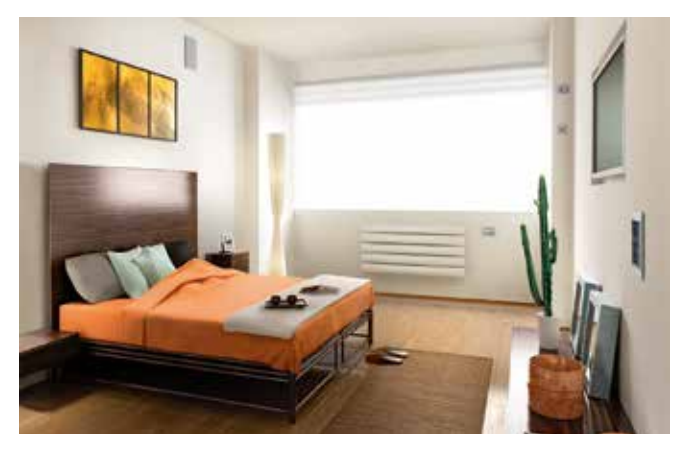

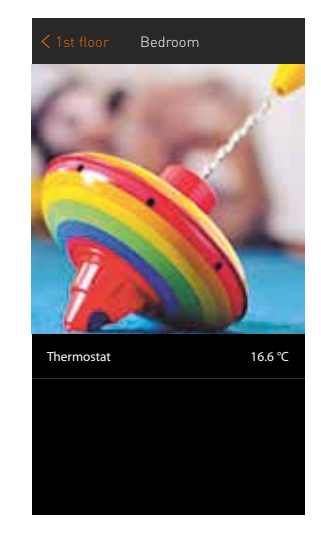

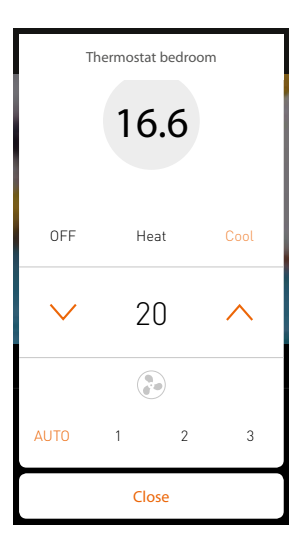

### Mesure de la consommation énergétique

L'application affiche par exemple la consommation de la cuisinière ou la rentabilité des panneaux solaires.

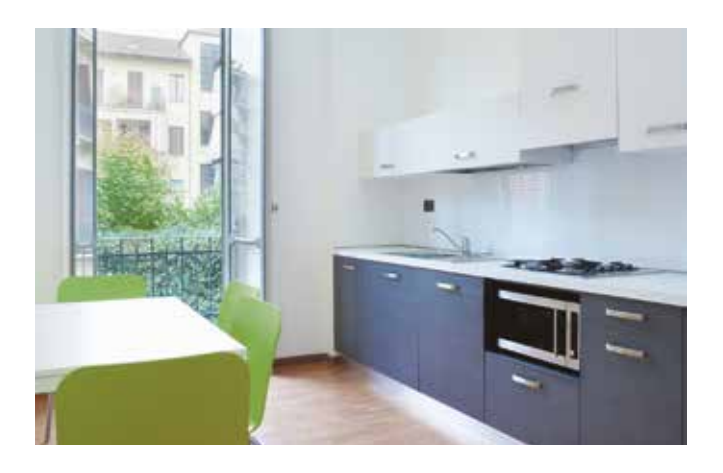

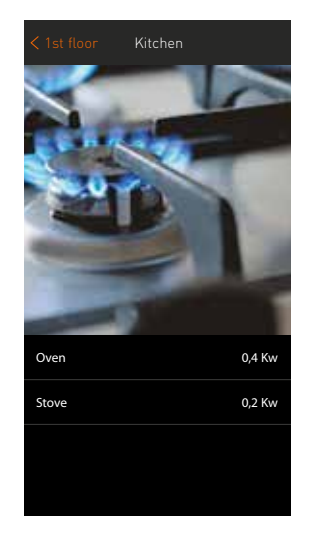

#### Diffusion sonore NUVO et Sonos

L'application vous permet de régler le son et d'activer la diffusion sonore NUVO pour chaque pièce. Deux sources sont accessibles, à savoir la radio et une source locale, raccordées par le biais d'une connexion USB sur le lecteur. L'application NUVO offre d'autres options de lecture, mais grâce à l'intégration dans MyHOME\_Up, la diffusion sonore peut également être reprise dans les scénarios.

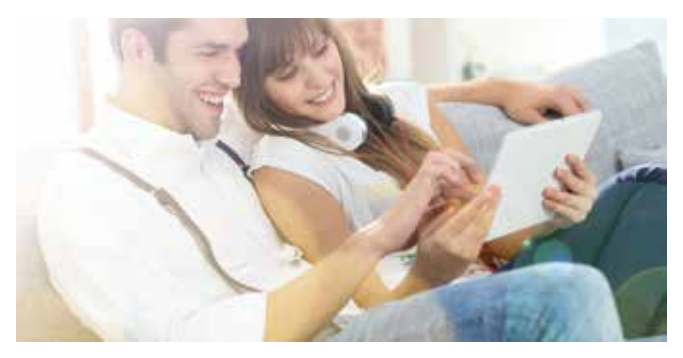

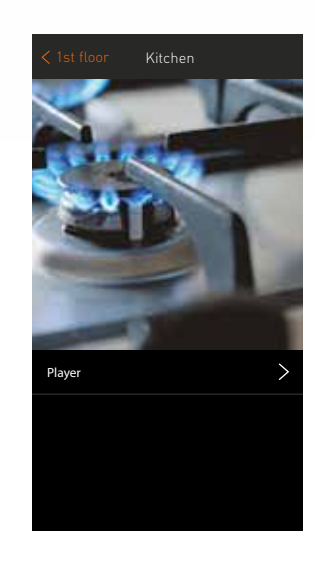

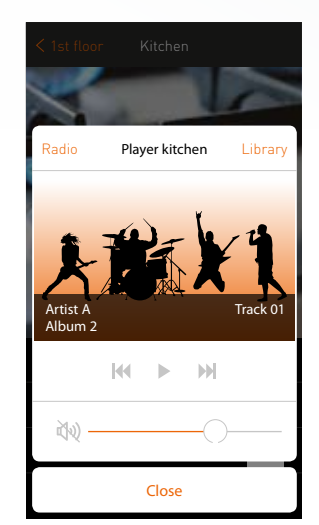

heine

#### Smart TV

MyHOME\_Up s'intègre aux Smart TV de Samsung (Android) et LG. Vous pouvez sélectionner la source, le canal, et régler le son par le biais d'un menu standard. Comme dans le cas de la diffusion sonore, l'utilisation sous forme de scénarios est un atout de taille.

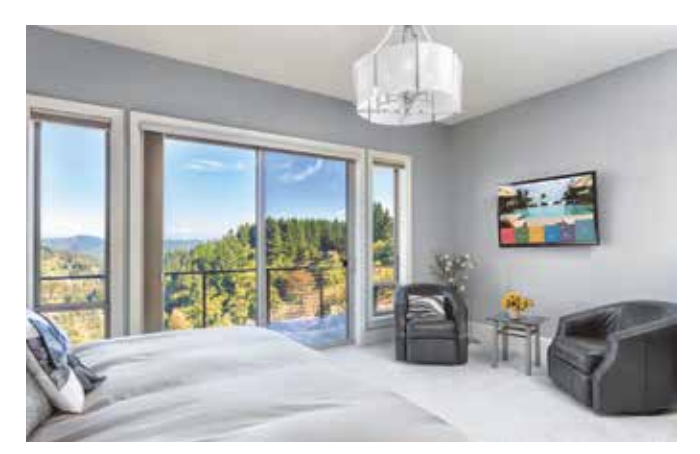

REMARQUE : Cette fonction est disponible pour les téléviseurs Samsung (avec la plate-forme Smart TV Samsung 2014) et pour les téléviseurs LG (avec la plate-forme Netcast 3.0 et 4.0)

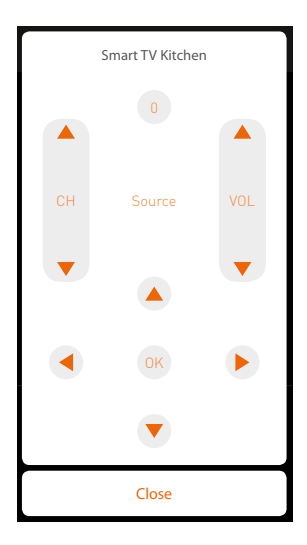

### FONCTIONS DANS L'APPLICATION

## Scénarios

Les scénarios permettent d'activer simultanément différentes fonctions ou d'assurer une réalisation automatique de certaines actions.

L'application MyHOME\_Up permet à l'installateur comme à l'utilisateur final de créer eux-mêmes des scénarios qu'ils peuvent ensuite partager entre eux. L'installateur a ainsi la possibilité de créer une série de scénarios lors de la mise en service du système domotique et les partager avec le client final. Ce dernier peut, à son tour, ajouter des scénarios personnalisés en fonction de ses besoins. La création d'un scénario s'effectue en deux étapes. On commence par déterminer les actions à intégrer dans le scénario, puis on attribue les conditions de démarrage.

#### Différentes conditions de démarrage sont possibles :

- Une pression sur une commande dans l'installation (par ex. en quittant le domicile)
- Le statut d'une charge particulière (par ex. l'éclairage extérieur qui va s'allumer)
- Les conditions météorologiques (par ex. le vent souffle à plus de 30 km/h)
- La géolocalisation (par ex. l'utilisateur final se trouve à un kilomètre de sa porte d'entrée)
- Les conditions temporelles (par ex. les volets roulants se lèvent tous les matins à 8 h)

Lors de l'activation d'un scénario, MyHOME\_Up peut envoyer une notification push ou un e-mail afin d'avertir l'utilisateur final.

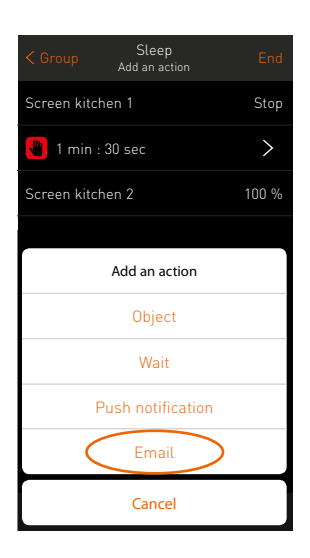

#### Exemple de la programmation d'un scénario

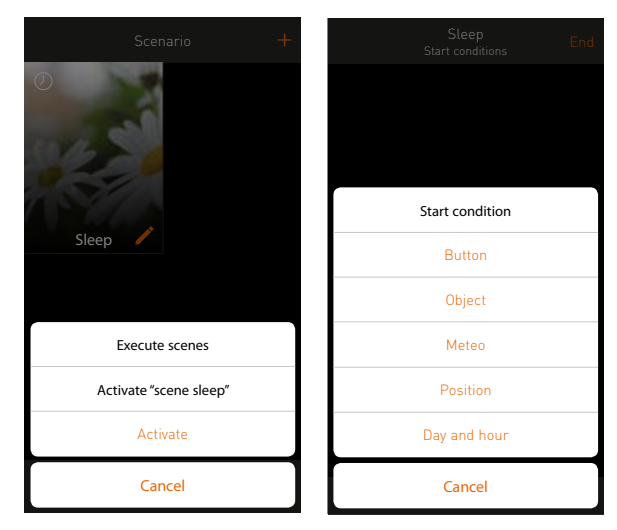

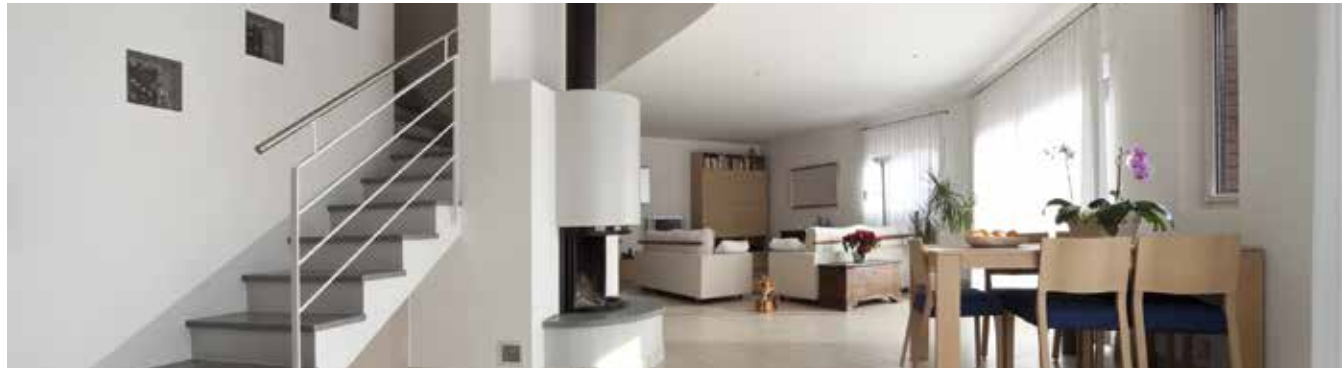

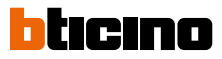

#### Les scénarios créés peuvent :

- Être adaptés.
   Il est possible d'ajouter des action/s ou de modifier les conditions de démarrage
- Être supprimés.
- Être copiés.
  - Cette option est très pratique dans le cas où l'utilisateur final souhaite créer un scénario qui ressemble énormément à un scénario existant.
- Étre partagés.

Certains scénarios sont utiles pour tous les occupants d'une habitation. Il suffit qu'un utilisateur le crée et le partage avec les autres occupants. Les scénarios partagés ne peuvent être adaptés que par l'utilisateur qui les a créés.

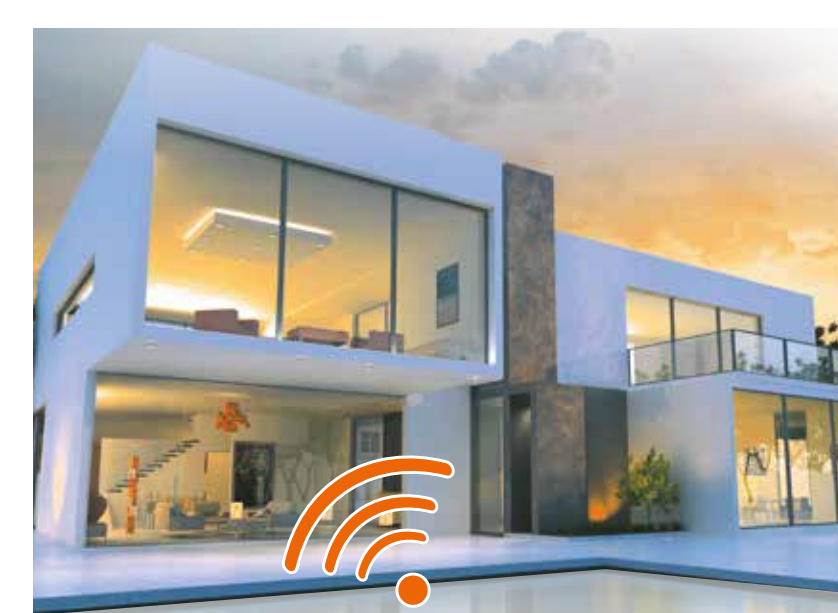

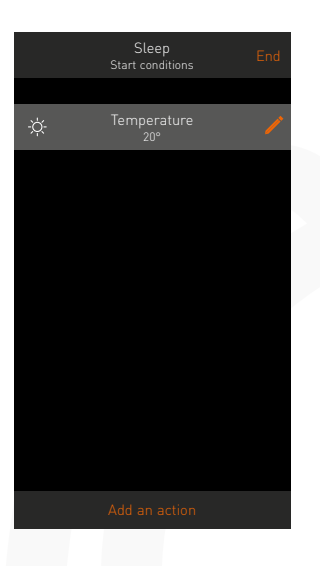

| Me         | Close             |   |
|------------|-------------------|---|
| Ro         |                   |   |
| $\bigcirc$ | 24                | 0 |
| Forecast   | Calm              |   |
| Wind speed | 0 km/h            |   |
| Humidity   | 62%               |   |
| Sun up     | 5:52 AM           |   |
| Sun down   | 21:8 PM           |   |
| win        | Magar<br>Sirangan |   |

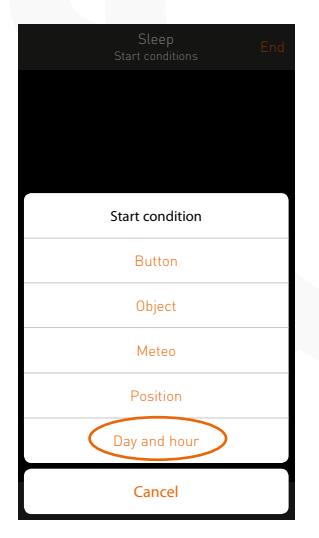

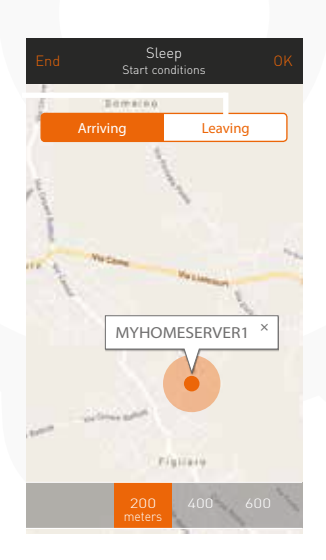

### FONCTIONS DANS L'APPLICATION

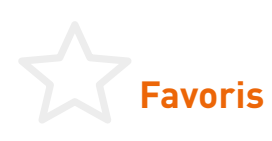

Grâce à la page de favoris, l'utilisateur accède aux fonctions qu'il veut rapidement utiliser sans avoir à consulter une zone en particulier. Outre les fonctions conventionnelles, des scénarios peuvent également être ajoutés, de même que la commande générale de l'éclairage et des volets roulants.

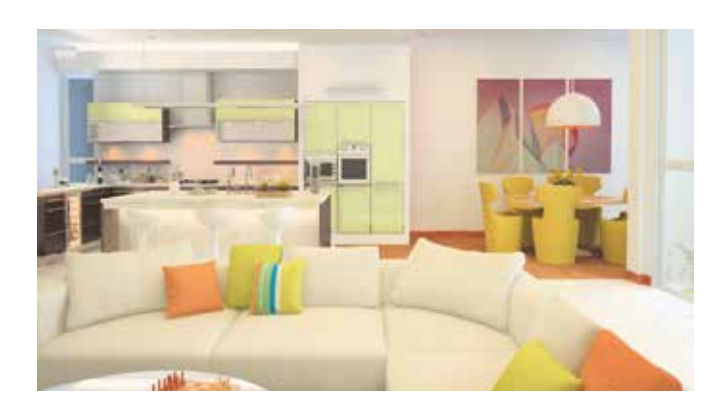

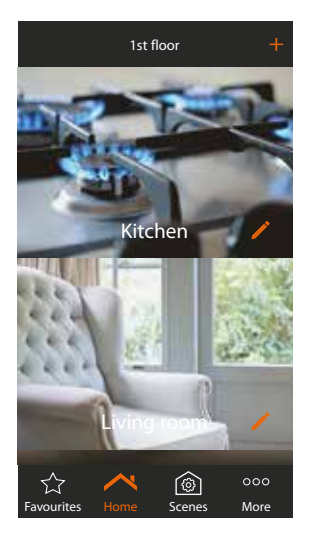

|              | + |  |  |  |  |  |
|--------------|---|--|--|--|--|--|
|              | > |  |  |  |  |  |
|              | > |  |  |  |  |  |
|              |   |  |  |  |  |  |
|              |   |  |  |  |  |  |
|              |   |  |  |  |  |  |
| Francisco    |   |  |  |  |  |  |
| Favourites   |   |  |  |  |  |  |
| Ground floor | > |  |  |  |  |  |
| 1st floor    | > |  |  |  |  |  |
| Cancel       |   |  |  |  |  |  |

| Sack Ist lloor |   |  |  |  |  |  |
|----------------|---|--|--|--|--|--|
| Kitchen        | > |  |  |  |  |  |
| Living room    | > |  |  |  |  |  |
| Bathroom       | > |  |  |  |  |  |
| Garden         | > |  |  |  |  |  |
| Cancel         |   |  |  |  |  |  |

| < 1st floor | Kitchen |   |
|-------------|---------|---|
| Light 1     |         | * |
| Light 2     |         | ☆ |
| Shutter 1   |         | ☆ |
| Smart TV    |         | ☆ |
| Socket 1    |         | ☆ |
| Socket 2    |         | ☆ |
| Table       |         | ☆ |
| Oven        |         | ☆ |
|             |         |   |
|             | Cancel  |   |
|             |         |   |

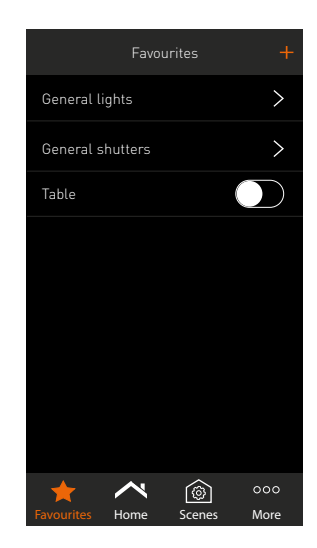

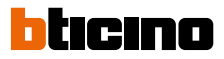

#### Commande à distance

Le système domotique MyHOME\_Up est contrôlable par le biais du réseau WiFi ou 3/4G grâce au service Cloud gratuit de BTicino.

Lors de la création d'un utilisateur, l'administrateur décide (voir p. 29-30) si celui-ci peut contrôler l'habitation à distance à l'aide de l'application. Cette adaptation ne peut se faire qu'en se connectant sur MYHOMESERVER1 par le réseau local.

Toutes les données personnelles (nom d'utilisateur et mot de passe) sont sauvegardées et gérées de manière sûre par le biais du service Cloud.

#### Pour établir la connexion :

- Aucune adaptation ne doit être effectuée au niveau du routeur ou du réseau
- Aucun compte Dyn DNS ne doit être créé
- Aucune connaissance spécifique en matière d'IP n'est nécessaire.

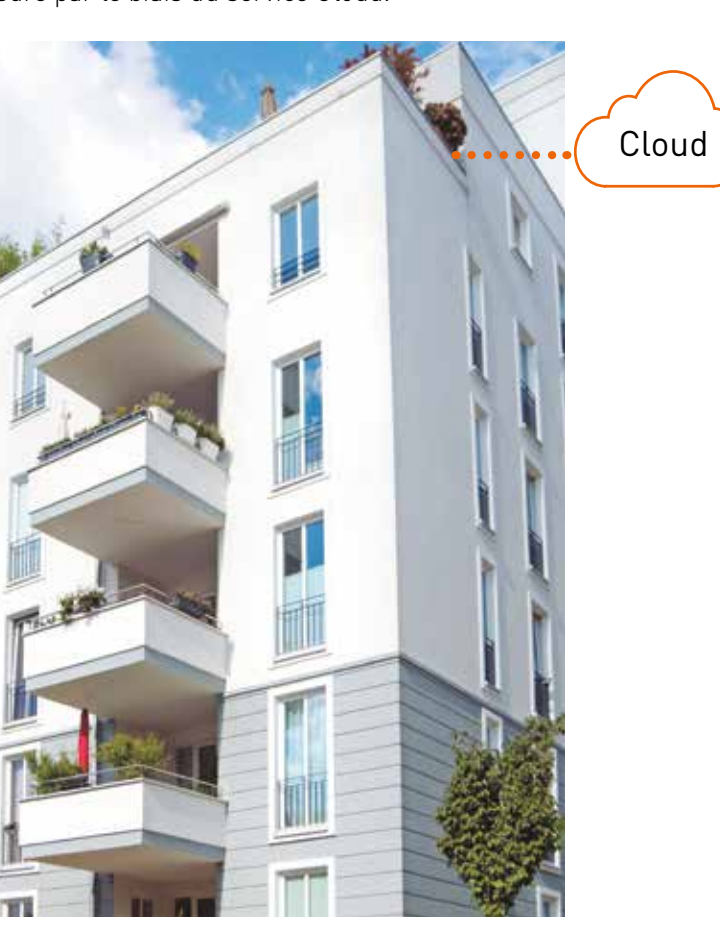

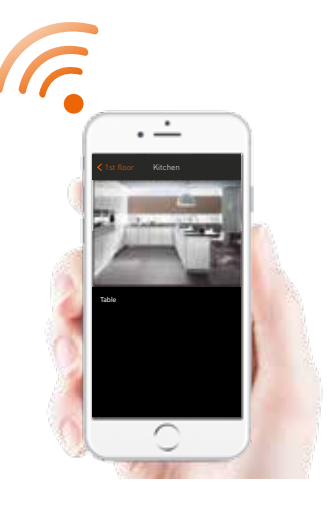

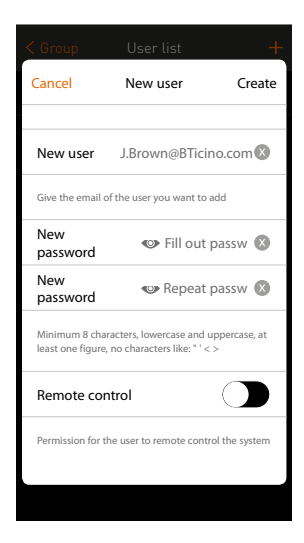

### TABLEAU COMPARATIF MyHOME\_UP

|                                                                                | ALIMENTATION |   |         |      |                                                |  |  |  |  |  |
|--------------------------------------------------------------------------------|--------------|---|---------|------|------------------------------------------------|--|--|--|--|--|
| RéférencesQuantité<br>modules DINAlimen-<br>tationPuissance<br>(mA)Description |              |   |         |      |                                                |  |  |  |  |  |
| <b>唐</b> 49 編                                                                  | E46ADCN      | 8 | 230 Vac | 1200 | Alimentation de base                           |  |  |  |  |  |
| 1                                                                              | 346020       | 2 | 230 Vac | 600  | Alimentation complémentaire pour MYHOMESERVER1 |  |  |  |  |  |

| MYHOMESERVER1     |                         |                   |                            |                                                                                                    |  |  |  |  |
|-------------------|-------------------------|-------------------|----------------------------|----------------------------------------------------------------------------------------------------|--|--|--|--|
| Référence         | Quantité<br>modules DIN | Alimen-<br>tation | Consom. sur<br>le BUS (mA) | Description                                                                                                    |  |  |  |  |
| <br>MYHOMESERVER1 | 6                       | BUS               | 130<br>(3 avec<br>346020)  | Connexion à l'application MyHOME_Up<br>Connexion Cloud<br>Association d'appareils<br>Stockage de scénarios<br>Remplace F420, F454 et F455 |  |  |  |  |

| ACTIONNEURS ET VARIATEURS POUR L'ECLAIRAGE                                                                                                    |                                                                                                    |    |                  |    |                                                                                                  |                        |  |  |  |
|----------------------------------------------------------------------------------------------------|----------------------------------------------------------------------------------------------------|----|------------------|----|--------------------------------------------------------------------------------------------------|------------------------|--|--|--|
|                                                                                                    | Références         Quantité<br>modules DIN         Alimen-<br>tation         Consom. sur<br>le BUS (mA)         Charge         Configuration |    |                  |    |                                                                                                  |                        |  |  |  |
|                                                                                                    | BMSW1005                                                                                                    | 10 | 230 Vac<br>+ BUS | 5  | 8 circuits MARCHE/ARRÊT<br>Halogène/transfo : 8 x 16 A<br>LED : 8 x 2,1 A                        | Tous                   |  |  |  |
|                                                                                                    | BMSW1003                                                                                                    | 6  | 230 Vac<br>+ BUS | 5  | 4 circuits MARCHE/ARRÊT<br>Halogène/transfo : 4 x 16 A<br>LED : 4 x 2,1 A                        | Tous                   |  |  |  |
| 1                                                                                                    | F418U2                                                                                                    | 4  | BUS              | 18 | 1 ou 2 circuit(s) variables<br>Halogènes ou LED à intensité variable<br>1 x 600 VA<br>2 x 300 VA | Tous                   |  |  |  |
|                                                                                                    | F413N                                                                                                    | 2  | BUS              | 30 | 1 circuit 1-10 V variables<br>1 x 55W (max. 10 ballasts)                                         | depuis le<br>04/2009   |  |  |  |
| and the second second sec | F429                                                                                                    | 6  | 230 Vac<br>+ BUS | 5  | 8 circuits DALI variables (non adressable)<br>Max. 16 ballasts par circuit                       | à partir du<br>06/2010 |  |  |  |

| ACTIONNEURS POUR VOLETS ROULANTS                                                                                |        |   |     |    |                                                                       |                        |  |  |  |  |
|----------------------------------------------------------------------------------------------------|--------|---|-----|----|-----------------------------------------------------------------------|------------------------|--|--|--|--|
| Références     Quantité<br>modules DIN     Alimen-<br>tation     Consom. sur<br>le BUS (mA)     Charge     Cont |        |   |     |    |                                                                       |                        |  |  |  |  |
|                                                                                                    | F411/4 | 2 | BUS | 40 | 2 volets roulants LEVÉS/BAISSÉS<br>2 x 2 A                            | à partir du<br>02/2009 |  |  |  |  |
|                                                                                                    | F401   | 2 | BUS | 16 | 1 volet roulant LEVÉ/BAISSÉ avec<br>gestion de la position<br>1 x 2 A | Tous                   |  |  |  |  |

| COMMANDES  |            |                         |                   |                            |                                                                                                    |                            |  |  |  |
|------------|------------|-------------------------|-------------------|----------------------------|----------------------------------------------------------------------------------------------------|----------------------------|--|--|--|
|            | Références | Quantité<br>modules DIN | Alimen-<br>tation | Consom. sur<br>le BUS (mA) | Fonction(s)                                                                                              | Configuration<br>MyHOME_UP |  |  |  |
| H H        | L4652/2    | 2                       | BUS               | 9                          | Commande pour 2 fonctions<br>Éclairage, volets roulants et scénarios                                     | à partir du                |  |  |  |
| Ĥ Ĥ        | H4652/2    | Ζ                       | 005               | /                          | À compléter à l'aide de boutons.                                                                         | 11/2009                    |  |  |  |
| H H H      | L4652/3    | 3                       | BUS               | 9                          | Commande pour 3 fonctions<br>Éclairage, volets roulants et scénarios<br>À compléter à l'aide de boutons. | à partir du<br>11/2009     |  |  |  |
| ĥ ĥ ĥ      | H4652/3    |                         |                   |                            |                                                                                                    |                            |  |  |  |
| ; ;        | LN4652     | 0                       | DUC               | 20                         | Commande pour 8 fonctions<br>Éclairage, volets roulants et scénarios                                     | Taura                      |  |  |  |
| <b>3 3</b> | H4652      |                         | 003               |                            |                                                                                                    | ious                       |  |  |  |

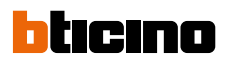

| DÉTECTEURS              |            |                                  |                   |                            |                                                                                             |                            |  |  |  |
|-------------------------|------------|----------------------------------|-------------------|----------------------------|---------------------------------------------------------------------------------------------|----------------------------|--|--|--|
|                         | Références | Montage                          | Alimen-<br>tation | Consom. sur<br>le BUS (mA) | Fonction(s)                                                                                 | Configuration<br>MyHOME_UP |  |  |  |
|                         | L4659N     |                                  |                   |                            |                                                                                             |                            |  |  |  |
|                         | N4659N     | _                                |                   |                            |                                                                                             |                            |  |  |  |
| 100                     | NT4659N    | Encastré                         | DIIC              | 15                         | Détecteurs à technologie PIR                                                                | Tours                      |  |  |  |
|                         | HC4659     | IP20                             | 003               | 15                         | mouvements                                                                                  | Tous                       |  |  |  |
|                         | HD4659     |                                  |                   |                            |                                                                                             |                            |  |  |  |
|                         | HS4659     |                                  |                   |                            |                                                                                             |                            |  |  |  |
|                         | L4658N     | Encastré<br>2 modules<br>IP20    | BUS               | 17                         | Détecteur à doubles technologies<br>PIR/US<br>Toilettes et pièces avec peu<br>de mouvements |                            |  |  |  |
|                         | N4658N     |                                  |                   |                            |                                                                                             |                            |  |  |  |
| 10.00                   | NT4658N    |                                  |                   |                            |                                                                                             | Tours                      |  |  |  |
|                         | HC4658     |                                  |                   |                            |                                                                                             | 1003                       |  |  |  |
| harmonic and the second | HD4658     | _                                |                   |                            |                                                                                             |                            |  |  |  |
|                         | HS4658     |                                  |                   |                            |                                                                                             |                            |  |  |  |
| (25)                    | 048820     | Encastré<br>faux plafond<br>IP20 | BUS               | 12                         | Détecteurs à technologie PIR<br>Couloirs et pièces avec beaucoup de<br>mouvements           | Tours                      |  |  |  |
|                         | 048872     |                                  |                   |                            |                                                                                             | Tous                       |  |  |  |
|                         | 048822     | Encastré                         | 5110              | 17                         | Détecteur à doubles technologies<br>PIR/US                                                  | т                          |  |  |  |
|                         | 048872     | IP20                             | 605               |                            | Toilettes et pièces avec peu de<br>mouvements                                               | Tous                       |  |  |  |
| U                       | 048834     | En saillie<br>IP55               | BUS               | 20                         | Détecteurs à technologie PIR<br>Parkings, caves, etc.                                       | Tous                       |  |  |  |

| INTERFACES | DE | CONTA  | CT |
|------------|----|--------|----|
|            |    | 00111/ |    |

|                           | Références | Quantité<br>modules<br>DIN | Alimen-<br>tation | Consom. sur<br>le BUS (mA) | Fonction(s)                                                                                                    | Configuration<br>MyHOME_UP |
|---------------------------|------------|----------------------------|-------------------|----------------------------|----------------------------------------------------------------------------------------------------|----------------------------|
| 499 (s)<br>10<br>10<br>10 | F428       | 2                          | BUS               | 9                          | Lecture de 2 contacts<br>Pour l'appariement des alarmes,<br>stations météo, boutons-poussoirs<br>existants, etc. | à partir du<br>01/2010     |
|                           | 3477       | _                          | BUS               | 4                          | Lecture de 2 contacts<br>Pour l'appariement des alarmes,<br>stations météo, boutons-poussoirs<br>existants, etc. | à partir du<br>02/2010     |

| THERMOSTATS ET ACTIONNEURS POUR CLIMATISATION |            |                            |                   |                            |                                                                      |                            |
|-----------------------------------------------|------------|----------------------------|-------------------|----------------------------|----------------------------------------------------------------------|----------------------------|
|                                               | Références | Quantité<br>modules<br>DIN | Alimen-<br>tation | Consom. sur<br>le BUS (mA) | Fonction(s)                                                          | Configuration<br>MyHOME_UP |
| 2007.0                                        | LN4691     |                            |                   |                            | Thermostat mat à écran 1,7"                                          |                            |
| cbi2                                          | H4691      | 2                          | BUS               | 30                         | Pour la mesure, le contrôle et<br>la visualisation de la température | 2018                       |
|                                               | F430/4     | 2                          | BUS               | 38                         | Actionneur à 4 contacts<br>4 x 1 A                                   | 2018                       |
|                                               | F430R8     | 4                          | BUS               | 100                        | Actionneur à 8 contacts<br>8 x 1 A                                   | 2018                       |

### MyHOME\_UP : CONCEPTION DE L'INSTALLATION

La première étape dans la mise en place d'un bon système domotique consiste en la détection de toutes les fonctions que le client final souhaite voir implémentées. Pour l'installateur, cette étape est cruciale dans l'élaboration d'une offre correcte et exhaustive. Dans l'exemple suivant, une habitation de petite taille est équipée des principales fonctions. L'exemple illustre à quel point il est facile de composer un système.

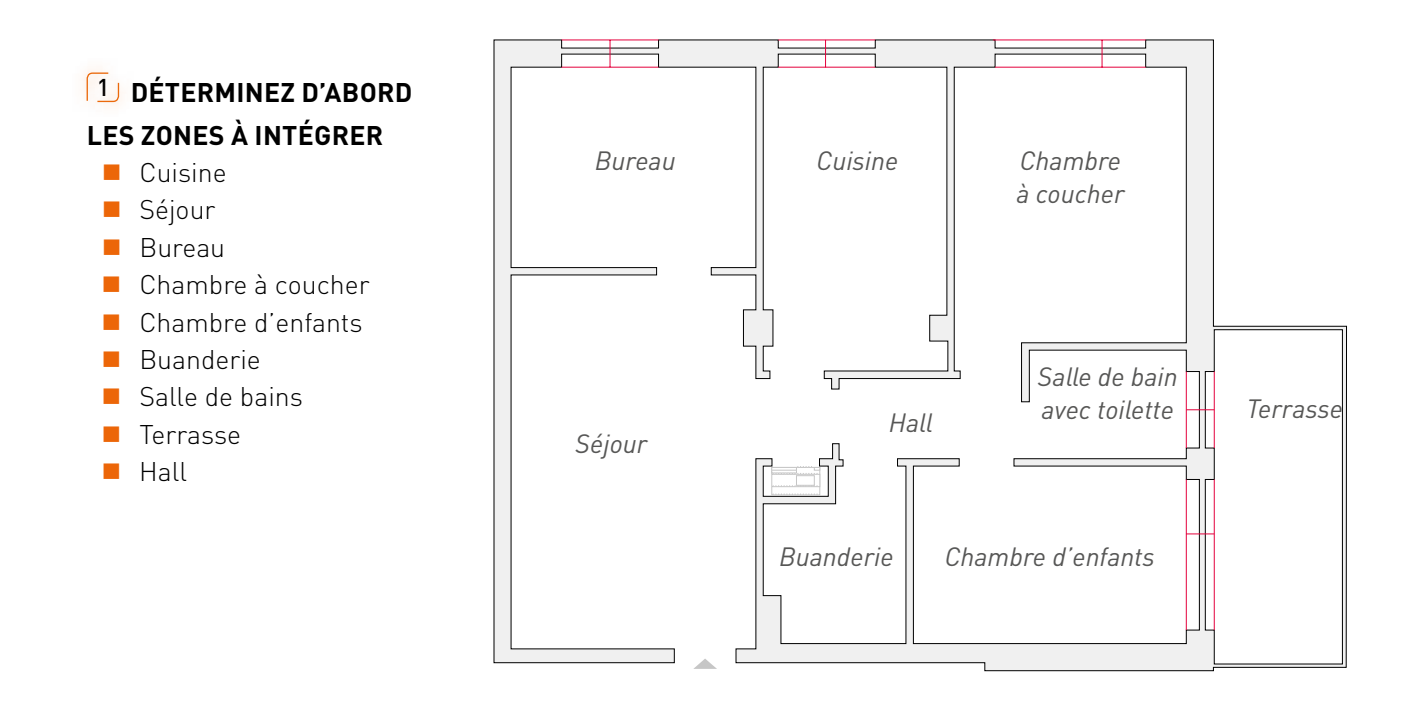

#### **2** DÉTERMINEZ LES FONCTIONS À INTÉGRER. ESSAYEZ ÉGALEMENT DE MENTIONNER DES EXIGENCES PARTICULIÈRES

AUTOMATISATION
 Tous les éclairages et les volets
 roulants sont commandés à
 l'aide de la domotique.
 Il y a différents scénarios dans
 l'habitation.
 Les principaux sont : quitter

la maison, se lever, cuisiner et dormir.

 CLIMATISATION Au total, 6 zones sont chauffées et commandées indépendamment dans l'habitation.

#### **3** DÉTERMINEZ TOUS LES COMPOSANTS NÉCESSAIRES PAR FONCTION

Opérez une distinction entre les appareils dans la maison et les appareils DIN. La liste des pièces n'en sera que plus claire. Cela permettra également de calculer plus facilement l'espace à prévoir dans le tableau électrique par la suite.

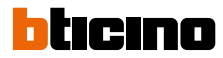

#### Automatisation et climatisation

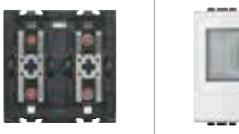

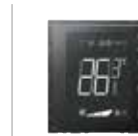

| ZONE                 | ÉCLAIRAGE<br>COMMUTÉ | ÉCLAIRAGE<br>VARIABLE | VOLETS<br>ROULANTS | COMMANDE<br>STANDARD<br>L4652/2<br>ÉCLAIRAGE<br>ET VOLETS<br>ROULANTS | DÉTECTEUR DE<br>PRÉSENCE ET<br>D'ABSENCE<br>N4659N | THERMOSTAT<br>AVEC ÉCRAN |
|----------------------|----------------------|-----------------------|--------------------|-----------------------------------------------------------------------|----------------------------------------------------|--------------------------|
| CUISINE              | 2                    |                       | 1                  | 3                                                                     |                                                    | 1                        |
| SÉJOUR               | 1                    | 2                     |                    | 3                                                                     |                                                    | 1                        |
| BUREAU               | 1                    |                       | 1                  | 1                                                                     |                                                    | 1                        |
| CHAMBRE À<br>COUCHER | 2                    |                       | 1                  | 2                                                                     |                                                    | 1                        |
| CHAMBRE<br>D'ENFANTS | 1                    |                       | 1                  | 1                                                                     |                                                    | 1                        |
| BUANDERIE            | 1                    |                       |                    |                                                                       | 1                                                  |                          |
| SALLE DE BAINS       | 2                    |                       |                    | 1                                                                     |                                                    | 1                        |
| COULOIR              | 1                    |                       |                    |                                                                       | 1                                                  |                          |
| TERRASSE             | 1                    |                       |                    |                                                                       |                                                    |                          |
| TOTAL                | 12                   | 2                     | 4                  | 11                                                                    | 2                                                  | 6                        |

#### COMMANDES

Notez d'abord le nombre de commandes par pièce et leur utilisation. La commande standard est fournie sans touche. Ceux-ci doivent être prévus séparément.

Pour effectuer votre choix : veuillez vous référer au catalogue général. Intégrez également les éventuels détecteurs.

- Commande standard 11 x L4652/2 Touches 22 x N4915LN
- Capteur de présence et d'absence 2x N4659N
- Thermostat avec écran 6x LN4691

#### **APPAREILS DIN**

- Alimentation
- Passerelle
- 12 circuits commutés
- 2 circuits variables
- 4 volets roulants
- 6 clapets pour le chauffage

|                                                | # DIN   |
|------------------------------------------------|---------|
| 1 x E46ADCN                                    | 8       |
| 1 x myHomeserver1                              | 6       |
| 1 x BMSW1005 (8x16A) +<br>1 x BMSW1003 (4x16A) | 10<br>6 |
| 1 x F418U2 (2 x 300VA)                         | 4       |
| 2 x F411/4                                     | 4       |
| (4x2A, contacts par volet roulant)             |         |
| 1 x F430R8                                     | 4       |
| Total                                          | 42 DIN  |

### LES TROIS PROFILS DE L'APPLICATION

L'application MyHOME\_Up est utilisée tant par l'installateur que par l'utilisateur final. Afin de garantir le confort d'utilisation, différents profils ont été prévus avec des possibilités et limitations spécifiques.

#### Il y a trois profils, à savoir :

- **Installateur** : pour la mise en place d'une installation complète et l'association de tous les appareils
- **Administrateur** : pour la création de tous les utilisateurs et l'octroi d'un accès au service Cloud
- Utilisateur : pour le contrôle des installations et la création de scénarios personnels

#### Le tableau suivant reprend les principales

| caractéristiques par profil.                         | Installateur                 | Administrateur       | Utilisateur                                       |  |
|------------------------------------------------------|------------------------------|----------------------|---------------------------------------------------|--|
| Connexion                                            | Par le réseau local          | Par le réseau local  | Par le réseau<br>local ou 3/4G                    |  |
| Identifiant                                          | Par le code<br>INSTALLATEUR* | Par le code<br>USER* | Par le nom<br>d'utilisateur et le<br>mot de passe |  |
| Création de zones et pièces                          | Х                            |                      |                                                   |  |
| Création de fonctions                                | x                            |                      |                                                   |  |
| Association d'appareils                              | х                            |                      |                                                   |  |
| Réinitialisation du système                          | х                            |                      |                                                   |  |
| Modification du nom de zones et pièces               | x                            | х                    |                                                   |  |
| Déplacement de fonctions                             | х                            | х                    |                                                   |  |
| Ajout de photos                                      | x                            | х                    |                                                   |  |
| Installation de la géolocalisation                   | x                            | х                    |                                                   |  |
| Installation du service météo                        | х                            | х                    |                                                   |  |
| Installation du service e-mail                       | х                            | х                    |                                                   |  |
| Création d'utilisateurs + octroi de l'accès au Cloud |                              | Х                    |                                                   |  |
| Modification du mot de passe de l'utilisateur        |                              | х                    | х                                                 |  |
| Gestion des favoris                                  | х                            | х                    | х                                                 |  |
| Utilisation de toutes les fonctions                  | Х                            | X                    | X                                                 |  |
| Création de scénarios                                | x                            | x                    | x                                                 |  |

\* Ce code se trouve sur la passerelle MYHOMESERVER1

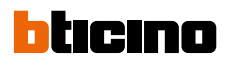

## DE L'INSTALLATEUR À L'UTILISATEUR

Le démarrage d'un système domotique est un jeu d'enfant.

L'application assistera l'**installateur** dans la création de toutes les fonctions à l'aide d'une série d'étapes simples. L'**administrateur** peut ensuite créer les utilisateurs nécessaires. Enfin, l'**utilisateur final** se connecte avec son identifiant personnel et peut contrôler l'installation.

#### **INSTALLATEUR** : association d'appareils et création de fonctions

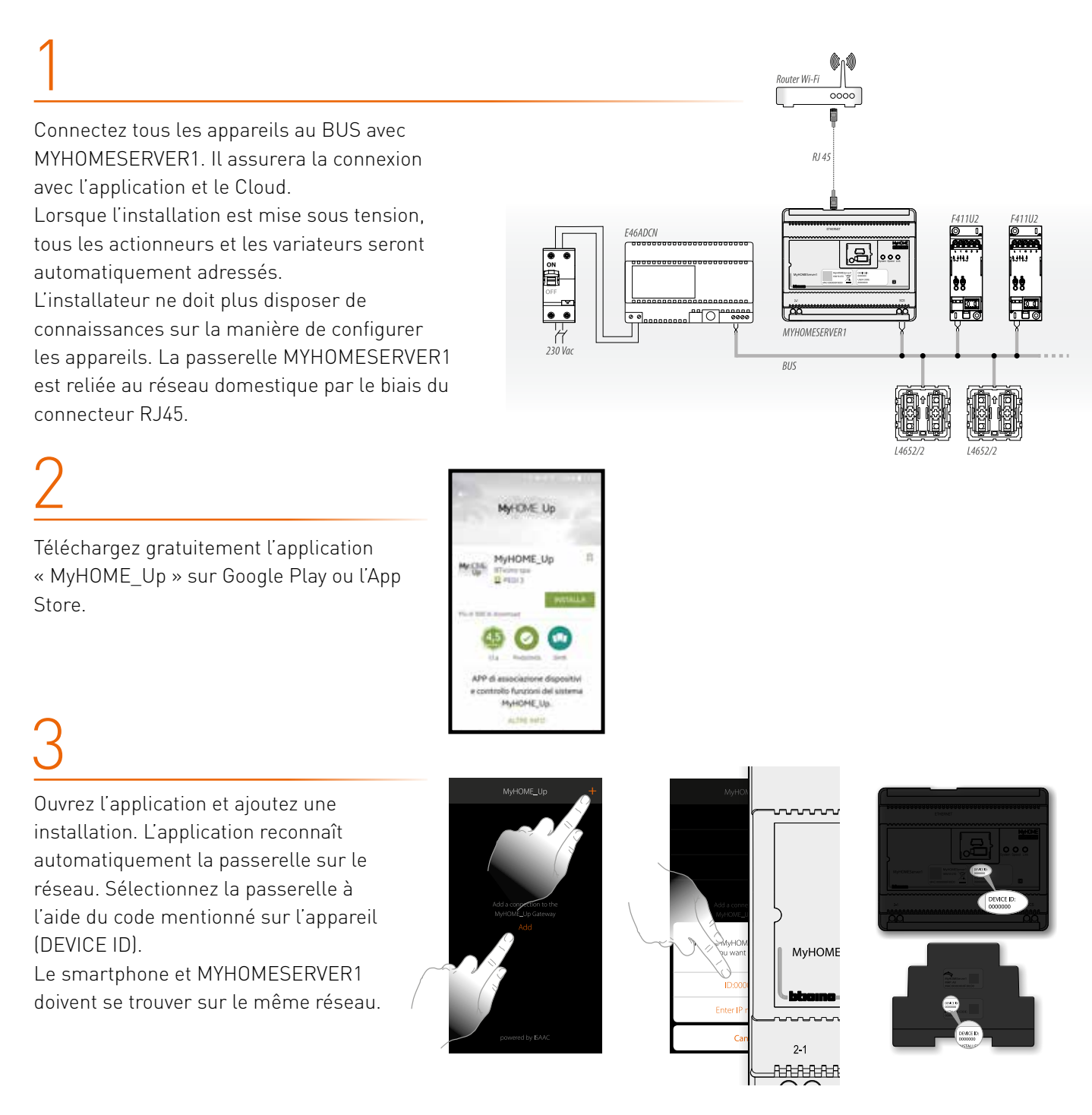

25

### INSTALLATEUR

## 4

Connectez-vous à l'aide du code INSTALLATEUR qui se trouve sur le côté de la passerelle MYHOMESERVER1 et attribuez un nom à la nouvelle installation.

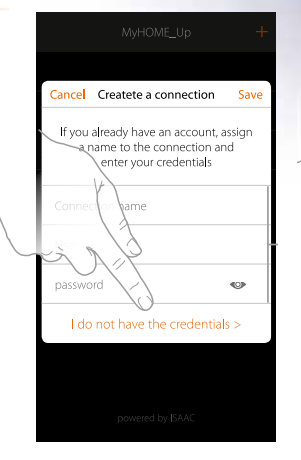

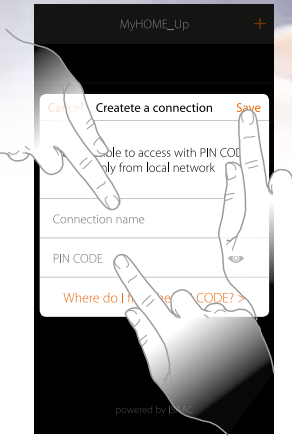

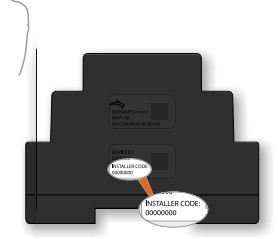

5

Ouvrez l'installation. L'application crée automatiquement une zone comprenant 5 pièces.

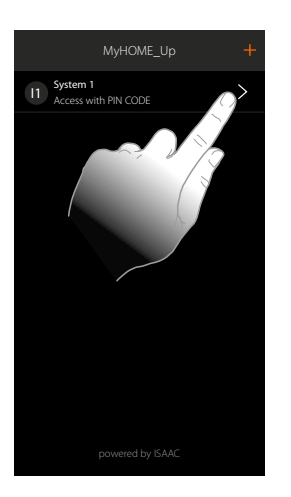

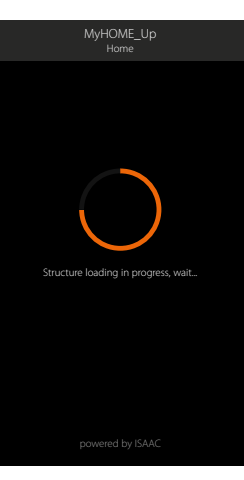

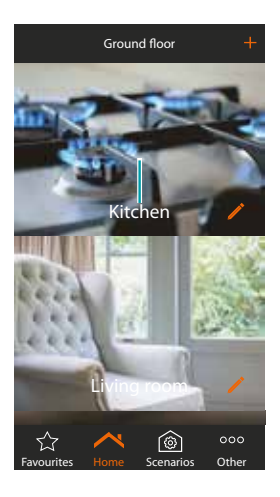

## 6

Sélectionnez une pièce et choisissez la fonction qui doit être créée, par ex. l'éclairage.

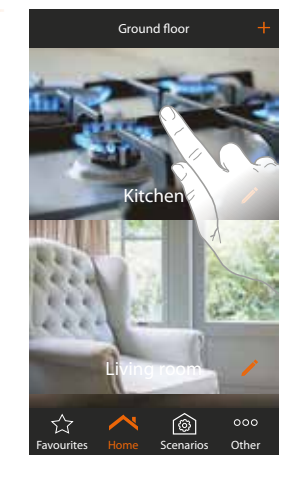

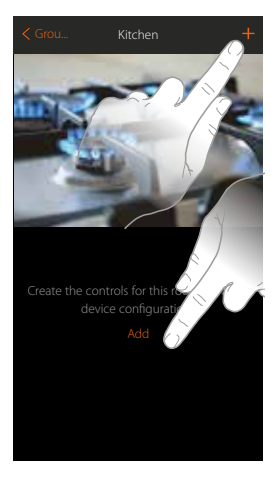

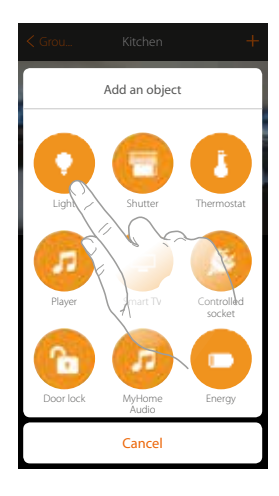

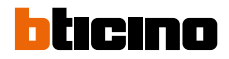

#### INSTALLATEUR

## 7

Sélectionnez le type d'éclairage et donnez un nom au circuit. L'application est désormais prête à associer l'actionneur et le bouton-

associer l'actionneur et le boutonpoussoir pour ce circuit d'éclairage spécifique.

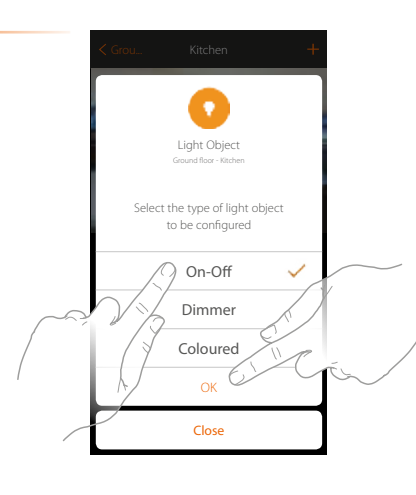

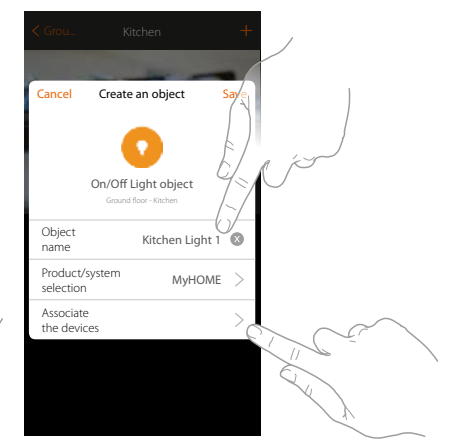

## 8

Choisissez ensuite l'actionneur qui doit effectuer cette fonction. Pour ce faire, appuyez sur un bouton-poussoir de l'actionneur ou choisissez-le dans une liste. Pour les BMSW1003 et BMSW 1005, appuyez sur le bouton « learn ».

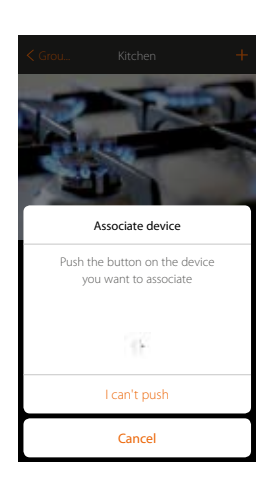

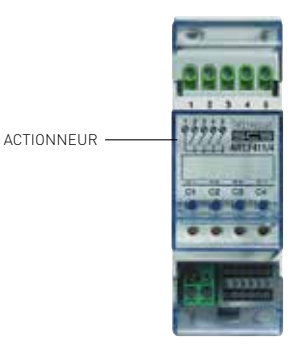

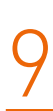

Choisissez enfin la commande à associer à cet actionneur. À nouveau, vous pouvez le faire en appuyant sur un bouton-poussoir ou en le sélectionnant dans une liste.

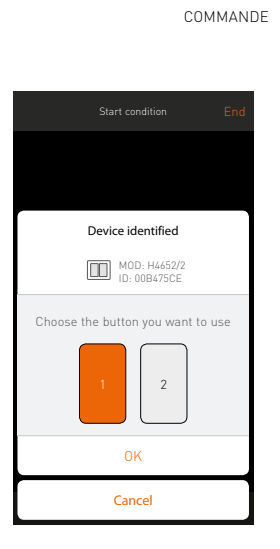

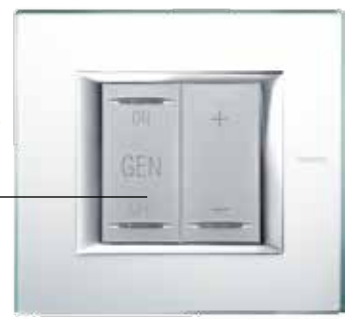

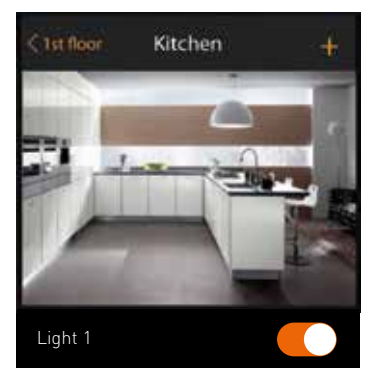

### INSTALLATEUR

## 10

L'ajout d'autres fonctions comme les volets roulants, les variateurs, etc. s'effectue de la même manière. Toutes les fonctions sont expliquées de manière détaillée dans le mode d'emploi de MYHOMESERVER1.

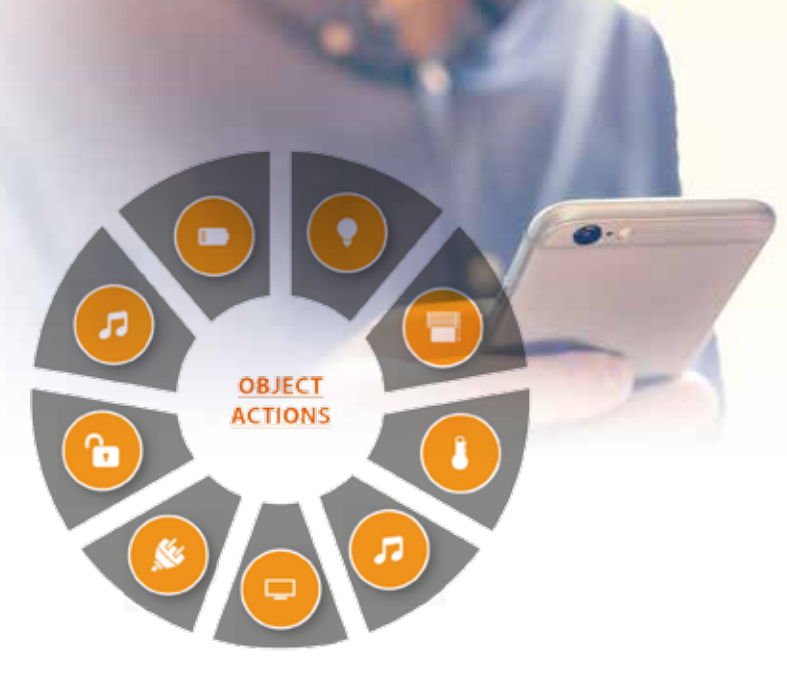

## 11

Sous la section « plus », l'installateur peut notamment réinitialiser le système, scanner le BUS pour des nouveaux appareils, paramétrer le service météo et la géolocalisation, etc.

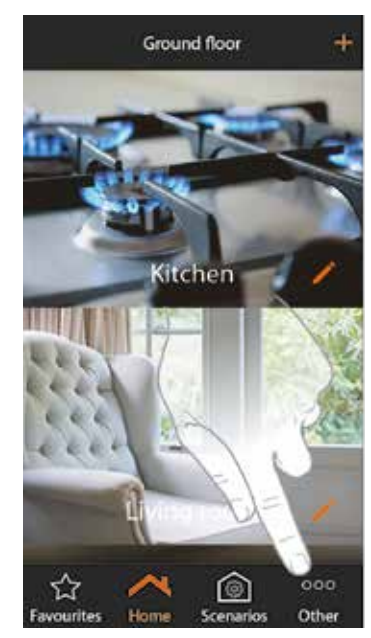

## 12

Après avoir créé tous les appareils, l'installateur quitte l'installation. L'administrateur peut alors créer tous les utilisateurs.

## 13

L'installateur peut effectuer une sauvegarde via le page web du MYHOMESERVER1 à l'adresse :

https://xxx.xxx.xxx.xxx:3443

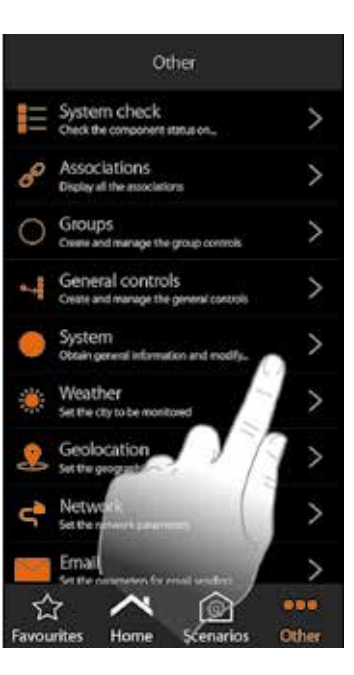

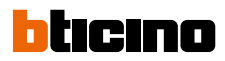

### **ADMINISTRATEUR : création de tous les utilisateurs**

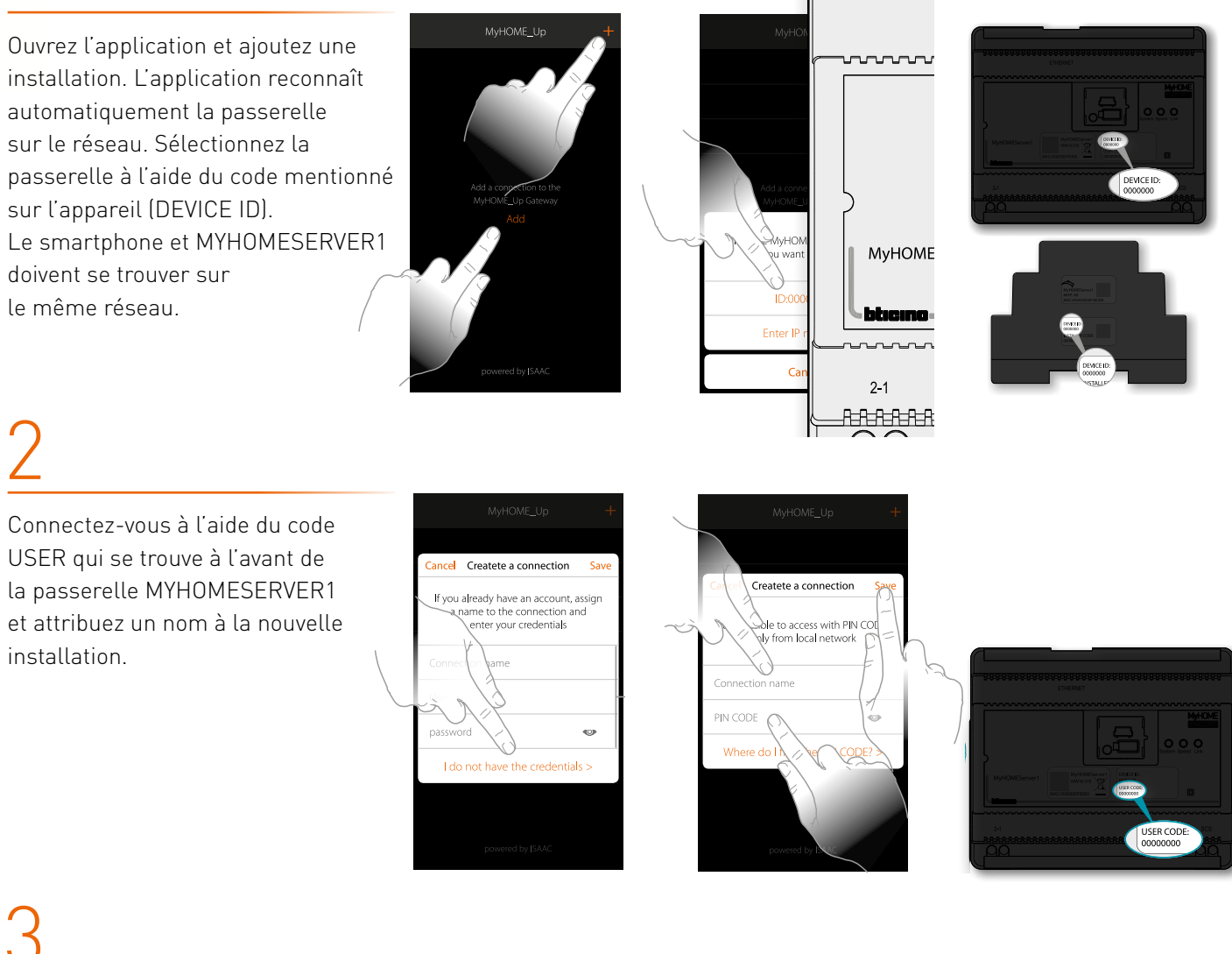

L'administrateur ne dispose pas des mêmes droits que l'installateur. Il ne peut pas créer de fonctions ni associer des appareils, mais il peut modifier les dénominations et déplacer les fonctions. La principale fonction de l'administrateur est la création des comptes utilisateurs.

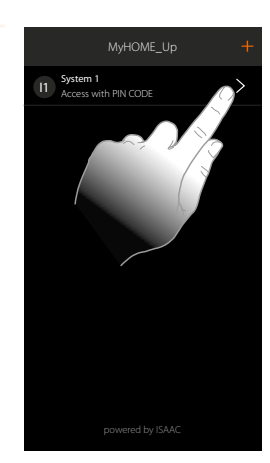

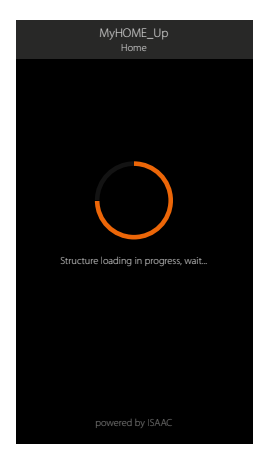

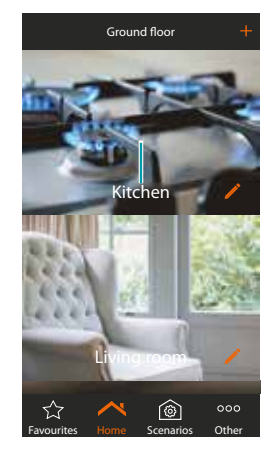

29

/1

### ADMINISTRATEUR

Rendez-vous dans la section « plus » des utilisateurs et ajoutez-en un.

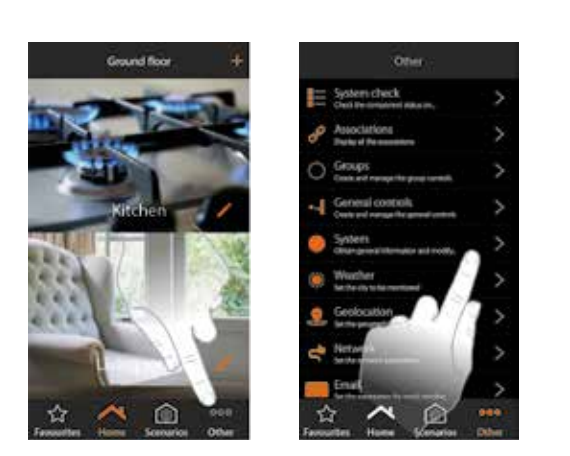

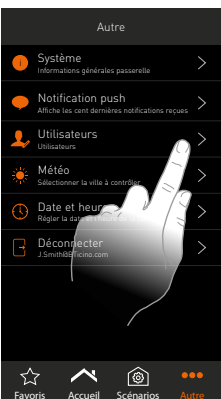

## 5

Utilisez pour ce faire une adresse e-mail et un mot de passe. Choisissez d'octroyer ou non un accès à distance à l'utilisateur.

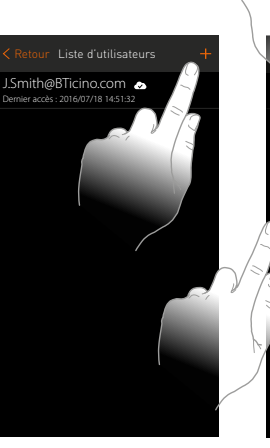

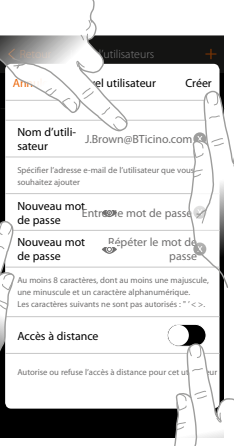

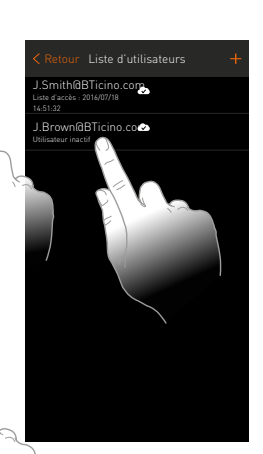

6

Après avoir créé tous les utilisateurs, l'administrateur peut quitter l'application.

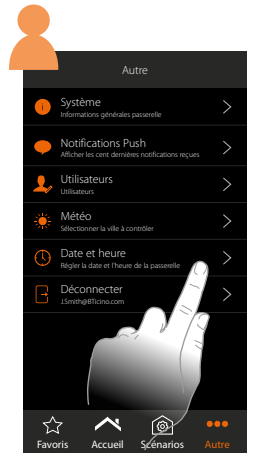

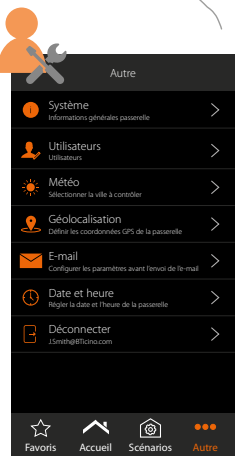

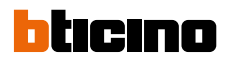

### UTILISATEUR : contrôle de toutes les fonctions et création de scénarios

1

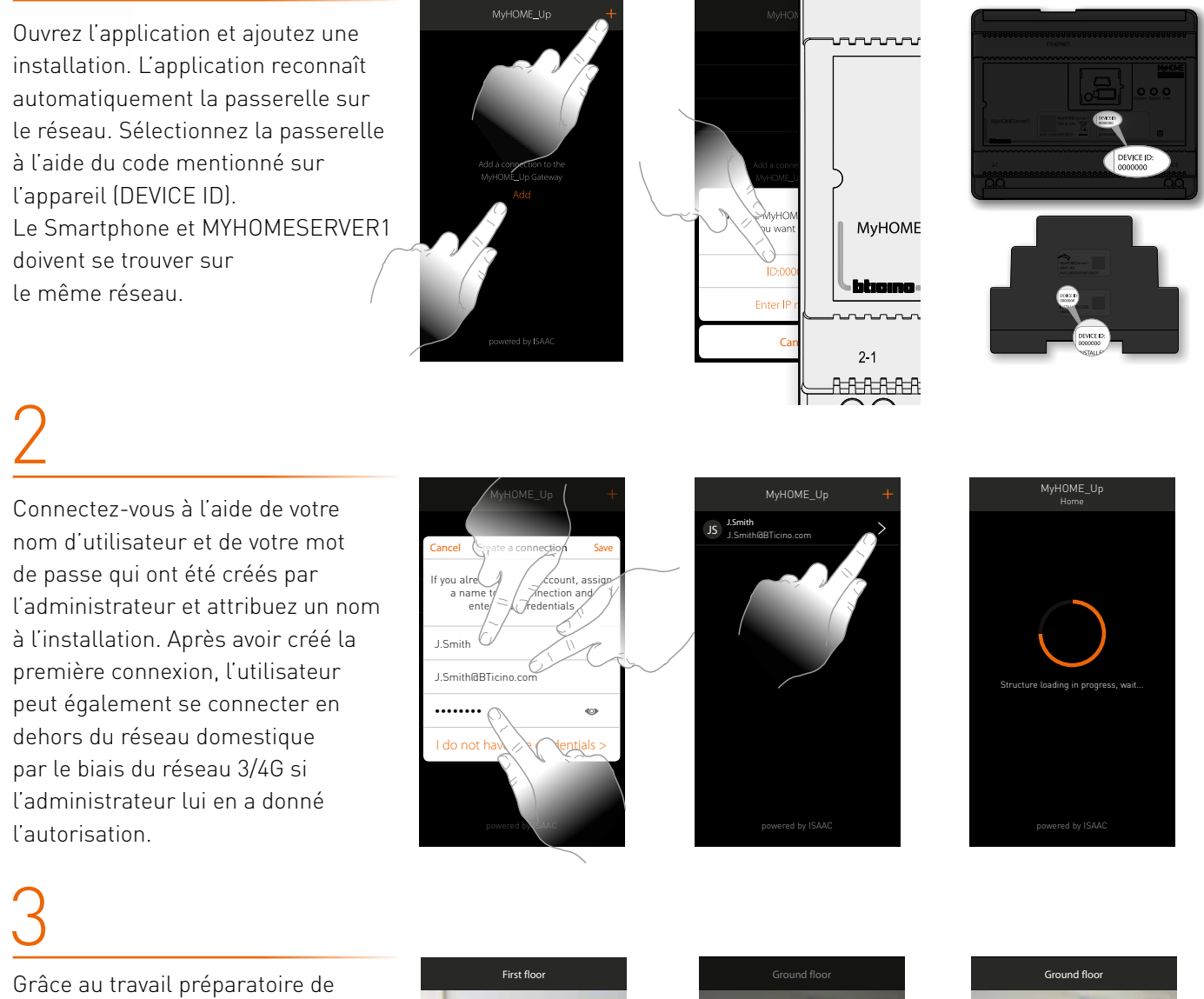

Grâce au travail préparatoire de l'installateur, l'utilisateur final a accès à toutes les fonctions. Sélectionnez la pièce puis la fonction que vous voulez activer. L'utilisateur final ne peut ajouter aucune fonction, mais peut créer lui-même des scénarios.

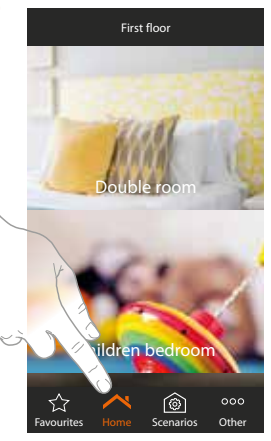

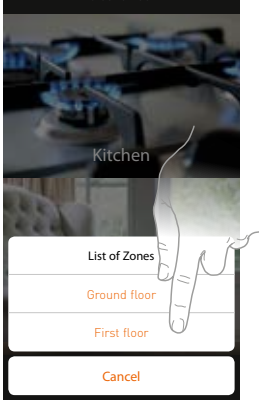

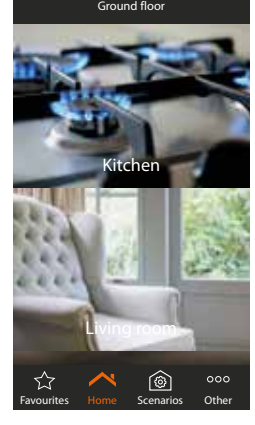

31

### L'UTILISATEUR

4

Créez un nouveau scénario et attribuez-lui un nom.

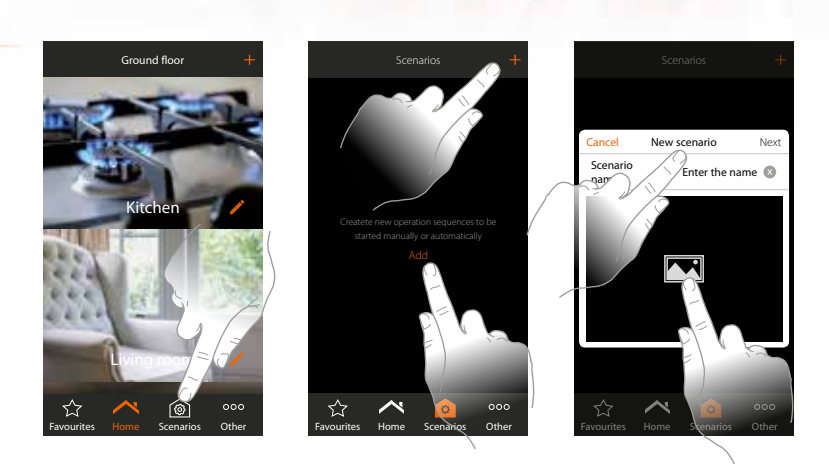

## 5

Ajoutez ensuite une action. Il peut s'agir de différentes choses telles que l'activation ou la désactivation d'une fonction, le paramétrage d'un retard et l'envoi d'une notification push/d'un e-mail. Quittez le scénario après avoir choisi l'action.

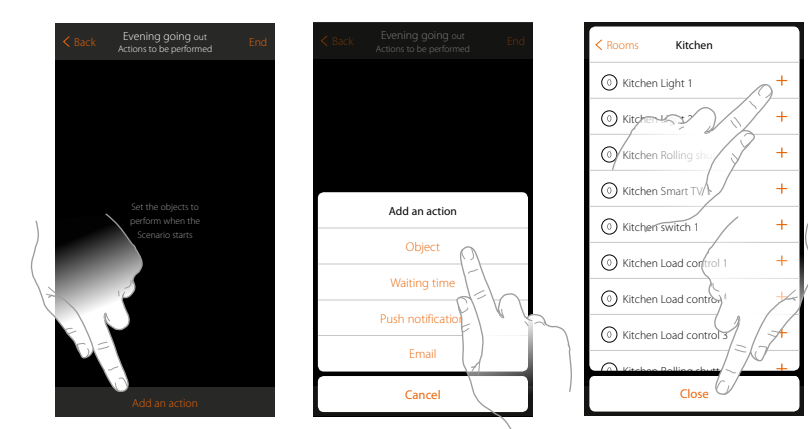

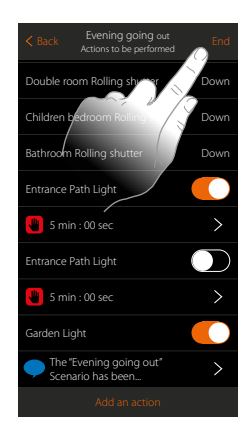

## 6

Appuyez sur le crayon pour créer les conditions de démarrage. Il peut s'agir de différentes choses telles que la pression sur un bouton, le statut d'une fonction, la météo, la géolocalisation et une certaine date/heure.

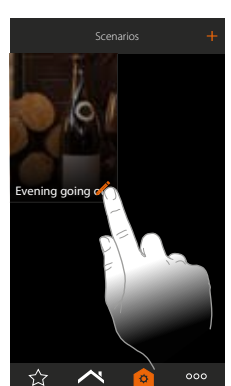

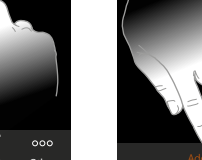

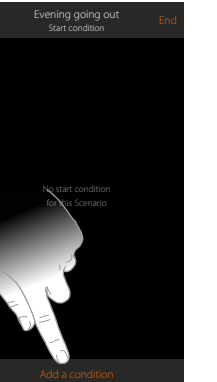

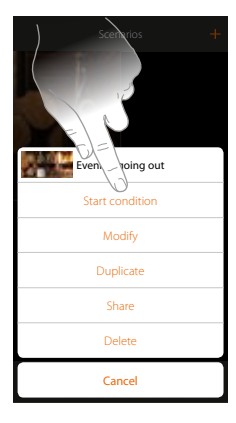

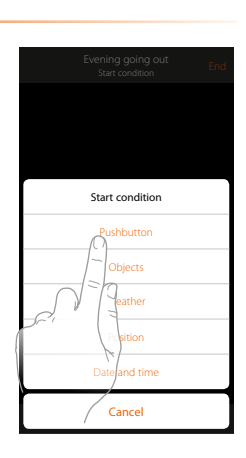

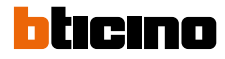

### L'UTILISATEUR

## 7

Le mode d'emploi de MYHOMESERVER1 aborde la création de scénarios plus en détail.

8

L'utilisateur final découvrira dans la section « plus » des possibilités supplémentaires, comme l'adaptation du mot de passe ou la consultation du service météo.

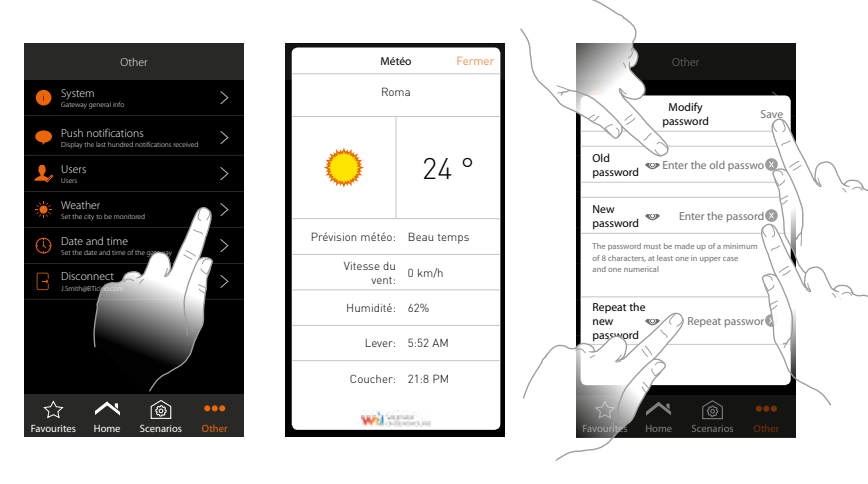

## 9

L'utilisateur final peut également quitter l'application ou simplement y rester connecté. Grâce au service Cloud, la connexion avec l'habitation reste active n'importe où dans le monde

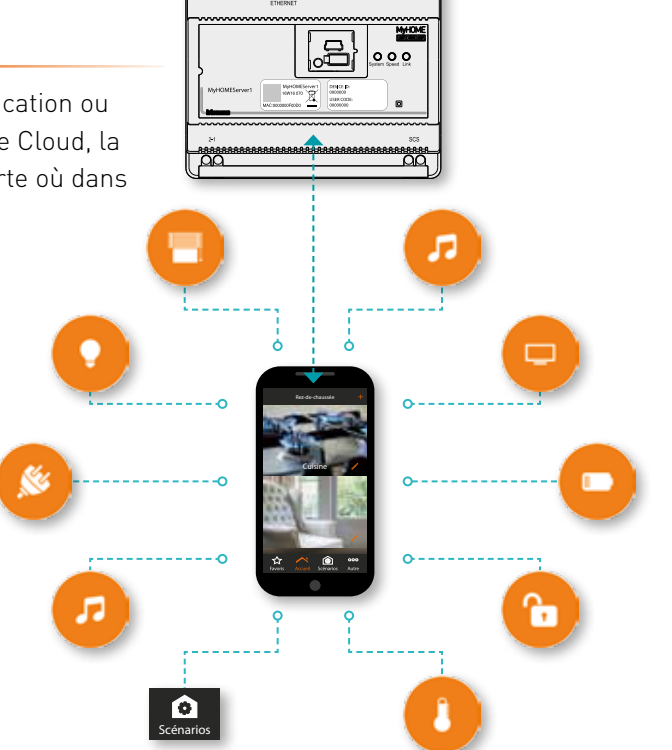

### L'ÉVOLUTION DE LA DOMOTIQUE

## KIT DE DÉMARRAGE ET ARMOIRE PRÉCABLÉE

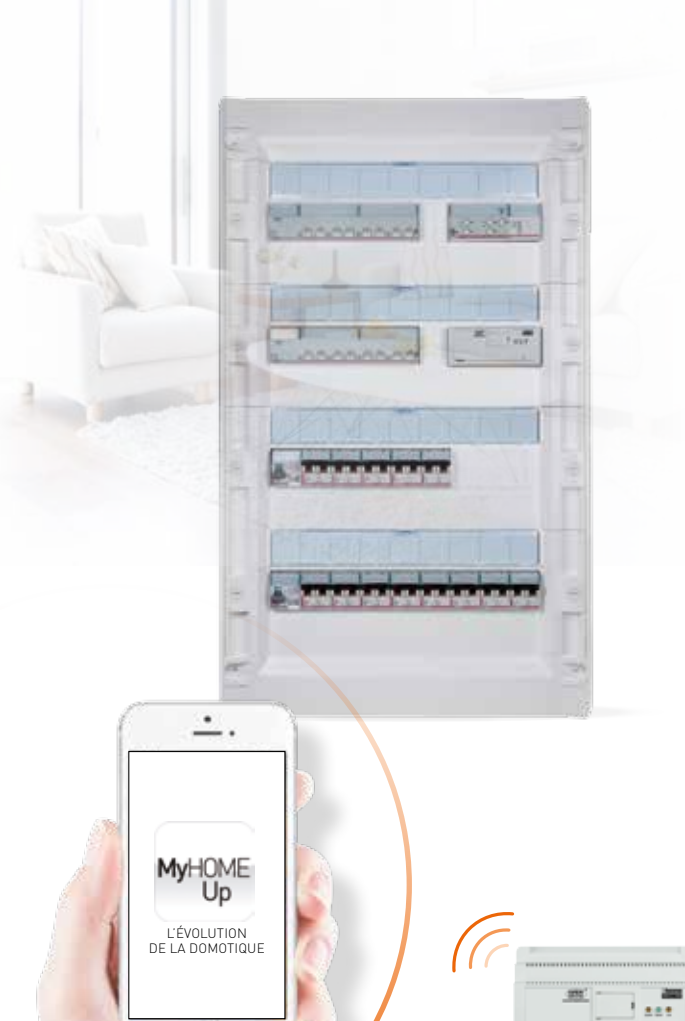

# Welcome simplicity.

#### Réf. MHUP01 : KIT DE DÉMARRAGE

Un système domotique présente souvent les mêmes composants. Voilà pourquoi il existe un kit de démarrage pour la mise en place des installations qui comprend :

- l'alimentation de base E46ADCN
- la passerelle MYHOMESERVER1
- 2 actionneurs avec 8x16 A BMSW1005
- 15 commandes de base L4652/2

#### Réf. MHUPCA01 : ARMOIRE PRÉCÂBLÉE

L'armoire précâblée comprend tous les composants modulaires de Legrand, ainsi que les pièces de base du MyHOME\_Up. Cette armoire permet à l'installateur de gagner un temps non négligeable.

Composants modulaires bipolaires

- 1 différentiel 300 mA
- 1 différentiel 30mA
- 1 disjoncteur C6
- 8 disjoncteurs C20
- 3 disjoncteurs C16
- 1 disjoncteur C32

#### Pièces MyHOME\_Up

- l'alimentation de base E46ADCN
- la passerelle MYHOMESERVER1
- 2 actionneurs avec 8x16A BMSW1005

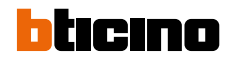

### DES OUTILS NUMÉRIQUES AU SERVICE DE L'INFORMATION

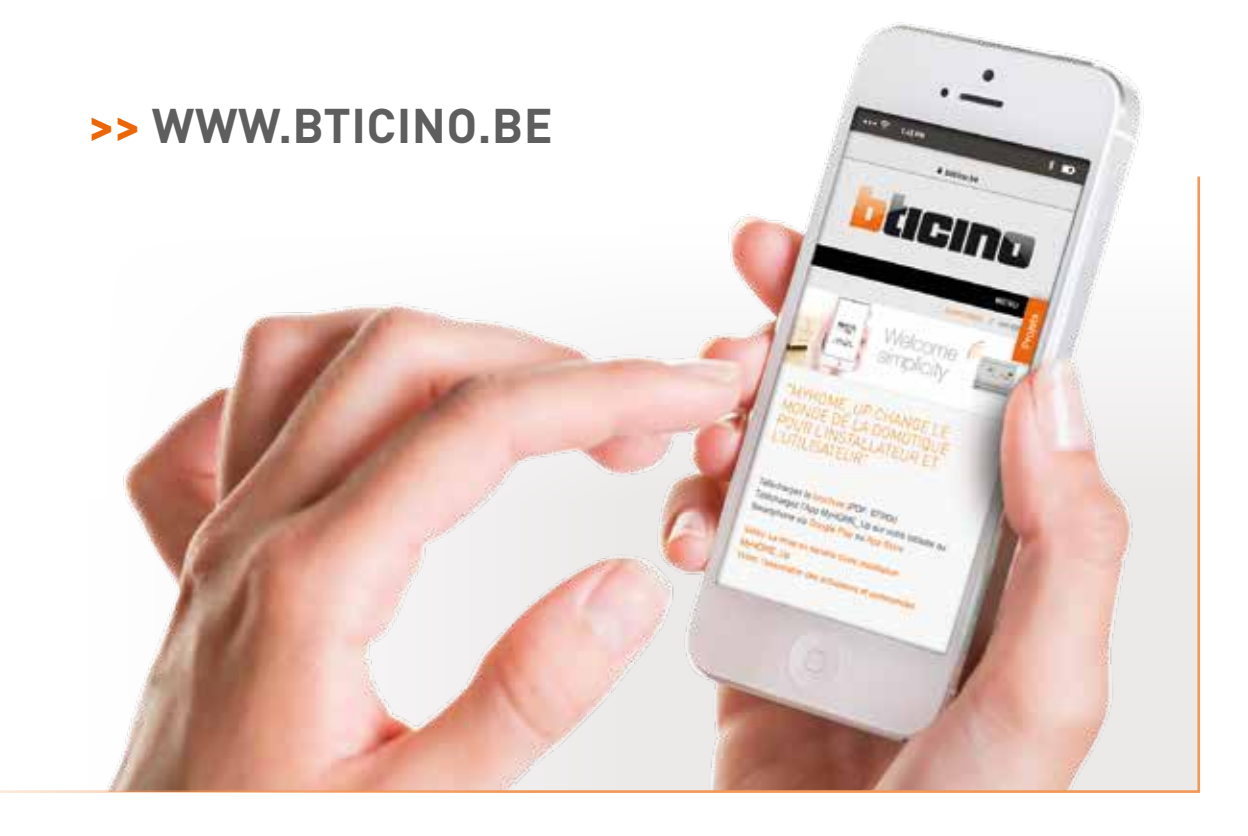

## PLUS DE SERVICES SUR LE WEB !

#### >> WWW.ECATALEG.BE

| Diegund e-cataleg (*)                         | · · · · · · · · · · · · · · · · · · ·          | Elegend [ Massai ] solters                                     |
|-----------------------------------------------|------------------------------------------------|----------------------------------------------------------------|
| and the second second second lands            | an and the second second second                | n, sense                                                       |
| Q Référence ou mot dé                         |                                                |                                                                |
| Property in concern                           | a part of them.                                | California di seconda de Seconda di A                          |
| G 🚎 🖬                                         | 6 📇 ====                                       |                                                                |
| Dermarsk signilizater a sergement<br>Rollinge | Same a distance descape of the                 | Toyotan and a star-to in china.                                |
| 💺 🍻 S                                         | 4 🖬 🖡                                          |                                                                |
| Assertituge                                   | Mphara, La, Honglans, SCH at<br>and Dis Friday | Systematic to post-time, colorest at<br>distribution party and |

- Version digitale du catalogue
- Des informations à jour et facilement accessibles sur tous les produits
- Créer, gérer et chiffrer vos listes de matériel.
- Cahiers des charges
- Brochures et notices techniques
- Téléchargements et mises a jour des logiciels

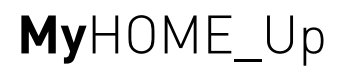

| <br> |
|------|
|      |
|      |
|      |
|      |
|      |
|      |
|      |
|      |
|      |
|      |
|      |
|      |
|      |
|      |
|      |
|      |
|      |
|      |
|      |
|      |
|      |
|      |
|      |
|      |
|      |
|      |
|      |
|      |
|      |
|      |
|      |
|      |
|      |
|      |
|      |
|      |
|      |
|      |
|      |
|      |
|      |
|      |
|      |
|      |
|      |
|      |
|      |
|      |
|      |
|      |
|      |
|      |
|      |
|      |
|      |
|      |
|      |
|      |

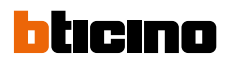

| <br> |
|------|
|      |
|      |
|      |
|      |
|      |
|      |
| <br> |
|      |

#### CONCEPTSTORE.BE

Legrand Group s'évertue à rendre la vie plus facile et plus fonctionnelle. C'est pourquoi nous mettons tout en œuvre pour trouver des solutions en matière de domotique et adaptons parfaitement le design renommé et les possibilités esthétiques de notre matériel à vos idées et besoins. Cela n'est possible que grâce au flux constant d'inspiration que nous partageons volontiers avec vous. Intéressé ? Visitez notre Concept Store.

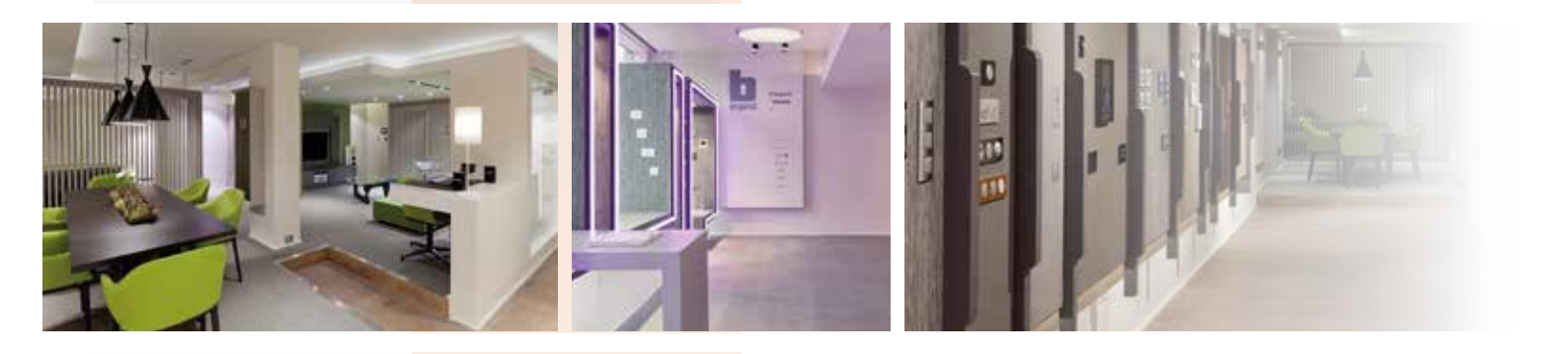

CONCEPT STORE Quai à la Houille 10, 1000 Bruxelles T : +32 (0)2 719 54 81 F : +32 (0)2 719 54 80 Ouvert du mardi au samedi

#### LEGRAND GROUP BELGIUM

Kouterveldstraat 9, 1831 Diegem T : +32 (0)2 719 17 11 F : +32 (0)2 719 17 00 E-mail : info.be@legrandgroup.be www.bticino.be • www.conceptstore.be

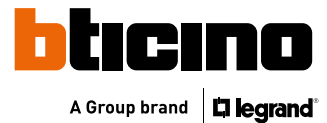